## СОДЕРЖАНИЕ

|                                       | І ОПИСАНИЕ И РАБОТА                                   | 4  |
|---------------------------------------|-------------------------------------------------------|----|
|                                       | 1.1 Назначение анализатора                            | 4  |
| 2                                     | 1.1.2 Рабочне условия эксплуатации 4                  | 4  |
| 0                                     | 1.2 Технические характеристики                        | 5  |
| 5                                     | 1.3 Состав анализатора                                | 8  |
|                                       | 1.4 Устройство и работа анализатора                   | 9  |
|                                       | 1.5 Маркировка и пломбирование 14                     | 4  |
|                                       | 1.6 Упаковка                                          | 4  |
|                                       | 2 ИСПОЛЬЗОВАНИЕ ПО НАЗНАЧЕНИЮ 14                      | 4  |
|                                       | 2.1 Эксплуатационные ограничения                      | 5  |
|                                       | 2.2 Включение анализатора                             | 6  |
|                                       | 2.3 Меню анализатора                                  | 6  |
|                                       | 2.4 Функции виртуальных кнопок дисплея                | 8  |
|                                       | 2.5 Установки пользователя                            | 8  |
|                                       | 2.6 Подготовка к работе                               | t. |
|                                       | 2.7 Порядок работы в режиме измерения22               | 2  |
| · · · · · · · · · · · · · · · · · · · | 2.8 Ручной режим отбора пробы 30                      | 0  |
|                                       | 2.9 Отказ от измерения                                | L  |
|                                       | 2.10 Порядок работы в режиме скрининга 32             | 2  |
|                                       | 2.11 Просмотр памяти тестов                           | 5  |
|                                       | 2.12 Выключение анализатора                           | 6  |
| .0                                    | 2.13 Возможные неисправности анализатора              | 6  |
|                                       | 3 ТЕХНИЧЕСКОЕ ОБСЛУЖИВАНИЕ                            | 8  |
| N.                                    | 3.1 Текущее техническое обслуживание                  | 8  |
|                                       | 3.2 Периодическое техническое обслуживание            | 0  |
|                                       | 4 ТРАНСПОРТИРОВАНИЕ, ХРАНЕНИЕ И УТИЛИЗАЦИЯ 44         | 8  |
| Q                                     | ПРИЛОЖЕНИЕ А (обязательное) Сообщения анализатора 50  | 0  |
|                                       | ПРИЛОЖЕНИЕ Б (справочное) Разрешительные документы 52 | 2  |
| ~                                     | ПРИЛОЖЕНИЕ В (справочное) Сервисные центры            | 3  |
|                                       | ПРИЛОЖЕНИЕ Г (справочное) Инструкция по работе с      |    |
| 2                                     | программой «Статистика Mark V» 54                     | 4  |
| ~                                     | ПРИЛОЖЕНИЕ Д (справочнос) Нормативные ссылки          | 9  |
|                                       | Лист регистрации изменений                            | 0  |
|                                       | Метолика поверки МП+242-1524-2013                     | 1  |

Руководство по эксплуатации

ANKOTEKTOP

2013

C C EAL

АНАЛИЗАТОРЫ ПАРОВ ЭТАНОЛА В ВЫДЫХАЕМОМ ВОЗДУХЕ АЛКОТЕКТОР Mark V

DJ B CODEC

«УТВЕРЖДАЮ» Директор Shenzhen Well Efectric Company Limited

Chan Say Yu

0

иация пс

2

Настоящее Руководство по эксплуатации (далее – РЭ) предназначено для изучения устройства, принципа действия, метрологических и технических характеристик анализатора паров этанола в выдыхаемом воздухе АЛКОТЕКТОР Mark V (далее – анализатора) и содержит сведения, необходимые для его правильной эксплуатации и технического обслуживания.

Портативный автоматический анализатор паров этанола в вылыхаемом воздухе АЛКОТЕКТОР Mark V прост и удобен в применеции. основан на современных достижениях микроэлектроники.

Применение анализатора обеспечивает достоверность, датированность и документированность результатов измерений.

К работе с анализатором допускаются лица, ознакомившиеся с настоящим Руководством по эксплуатации и прошедшие инструктаж по технике безопасности в установленном порядке.

Изготовитель: Shenzhen Well Electric Co., Ltd., Китай.

Адрес: 1-2F. No. 227, Hexicun, Hengkeng, Guanlan Town, Longhuaxinqu, Shenzhen City, China. Tel: 86-755-83160728, Fax: 86-755-83160467.

Уполномоченный представитель изготовителя (далее – Поставщик): ООО «АЛКОТЕКТОР».

Юридический адрес: 191036. Санкт-Петербург, ул. 1-ая Советская, д. 10, лит. А, пом. 2-Н, тел. (812) 320-22-97.

Адрес места нахождения: 199178, Санкт-Петербург, наб. р. Смоленки, д. 5-7, а/я 256, эл. адрес: <u>www.alcotector.ru</u>, эл. почта: <u>info@alcotector.ru</u>.

Уполномоченный представитель изготовителя осуществляет прием претензий, рекламаций и отзывов по качеству акализатора, а также несет гарантийные обязательства в соответствии с положениими, изложенными в паспорте.

Анализаторы паров этанола в выдыхаемом воздухе АЛКОТЕКТОР Mark V (с принадлежностями) зарегистрированы Федеральной службой по надзору в сфере Здравоохранения и социального развития (регистрационное удостоверсяие ФС № 2006/1967 от 11 декабря 2006 г., срок действия до 11 декабря 2016 г.), внесены в Государственный реестр изделий медицинского назначения и медицинской техники и разрешены к применению на территории РФ. Анализаторы паров этанола в выдыхаемом воздухе АЛКО-ТЕКТОР Mark V зарегистрированы в Федеральном информационном фонде по обеспечению единства измерений под № 54185-13, свидетельство об утверждении типа средств измерений СN.С.39.001.А

№ 51535, срок действия до 12.07.2018 г.

В Руководстве по эксплуатации даны ссылки на нормативные документы, приведенные в Приложснии Д.

## І ОПИСАНИЕ И РАБОТА

## 1.1 Назначение анализатора

1.1.1 Анализатор предназначен для экспрессного измерения массовой концентрации паров этанола в отобранной пробе выдыхаемого воздуха.

Анализатор рекомендуется к применению в сфере государственного регулирования обеспечения единства измерений при осуществлении деятельности в области здравоохранения.

Противопоказания к применению и побочные действия отсутствуют.

1.1.2 Рабочие условия эксплуатации

- диапазон температуры окружающего воздуха. °С: от 15 до 35;

 днапазон относительной влажности окружающего воздуха, %: от 10 до 100 (без конденсации);
 – лиалазон атмосферного давления, кЛа: от 84,0 до 106,7.

1.1.3 По устойчивости к воздействням температуры и влажности окружающего воздуха анализатор соответствует требованиям климатического исполнения УЗ по ГОСТ Р 50444-92, но для работы при температурах, указанных в 1.1.2 настоящего РЭ.

1.1.4 По устойчивости к механическим воздействиям анализатор относится к группе 2 по ГОСТ Р 50444-92.

1.1.5 По безопасности анализатор соответствует требованиям ГОСТ Р 50267.0-92 и выполняется как изделие, электрическое питание которого осуществляется от источника питания с безопасным сверхнизким напряжением, и как изделие с внутренним источником питания, тип рабочей части В.

1.1.6 Анализатор соответствует требованиям помехоустойчивости по ГОСТ Р МЭК 60601-1-2-2014.

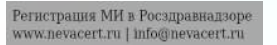

1.1.7 Анализатор относится к области применения СИСПР 11 (ГОСТ Р 51318.11-2006). Уровень индустриальных помех, создаваемых анализатором, не превышает допустимых норм для класса Б группы 1 по ГОСТ Р МЭК 60601-1-2-2014 при эксплуатации анализатора в соответствии с требованиями настоящего РЭ.

Анализатор относится к классу А по ГОСТ 30804.3.2-2013 и соответствуют требованиям ГОСТ 30804.3.3-2013.

1.1.8 Анализатор не является источником опасных излучений по СанПиН 2.6.1.2523-09 и выделений вредных веществ, загрязняющих окружающую среду выше установленных норм по ГОСТ 12.1.005-88».

1.1.9 Анализатор по токсикологическим и санитарнохимическим показателям отвсчает требованиям, предъявляемым к материалам, контактирующим с кожей.

1.1.10 Анализатор не стерильный.

1.2 Технические характеристики

1.2.1 Диалазон измерений и пределы допускаемой погрешности анализатора приведены в таблице 1.

## Таблица 🚺

| Диапазон измерений                      | Пределы допускаемой погрешности |               |  |
|-----------------------------------------|---------------------------------|---------------|--|
| массовой концентрации<br>зтанола, мг/л_ | абсолютной                      | относительной |  |
| 0 - 0.500                               | ± 0,050                         | -             |  |
| <b>cp.</b> 0,500 - 0,950                | - 0                             | ± 10 %        |  |

Примсчания:

 В таблице указаны пределы допускаемой погрешности анализатора в рабочих условиях эксплуатация. приведенных в 1.1.2 настоящего РЭ.

2) В анализаторе программным способом установлен минимальный интервал показаний, которые выводятся на дисплей анализатора в виде нулевых показаний: от 0,000 до 0,020 мг/л.

 На дисплее единицы измерений массовой концентрации этанола «мг/л» отображаются в виде «mg/L».

4) При поверке анализатора с использованием газовых смесей состава этанол/азот в баллонах под давлением используют коэффициент пересчета показаний К<sup>тс</sup>, равный 1,05. 1.2.2 Диапазон показаний, мг/л: Примечания:

1 При показаниях анализатора, превышающих верхний предел измерений 0.950 мг/л, массовая концентрация этанола в выдыхаемом воздухе с учетом пределов допускаемой погрешности составляет не менее 0,855 мг/л.

2 При показаниях анализатора, превышающих верхний предел показаний, на дисплей анализатора выводится надпись «>2.000 mg/L».

1.2.3. Цена младшего разряда шкалы, мг/л: 0,001.

1.2.4 Дополнительные погрешности от наличия неизмеряемых компонентов в анализируемой газовой смеси приведены в таблице 2. а б л и ц а 2

| Неизмеряемый<br>компонент | Содержание неизмерясмого<br>компонента в газовой смеся <sup>1)</sup> | Дополи ительная<br>погрешность <sup>21</sup> |
|---------------------------|----------------------------------------------------------------------|----------------------------------------------|
| Ацетон                    | не более 0,50 мг/л                                                   | отсутствует                                  |
| Метан                     | не более 0,30 мг/л                                                   | отсутствует                                  |
| Оксид углерода            | не более 0,20 мг/л                                                   | отсутствует                                  |
| Диоксид углерода          | не более 10 % (об.)                                                  | отсутствует                                  |

<sup>1)</sup> На анализатор подавались тестовые газовые смеси с содержанием неизмеряемых компонентов, превышающим эндогенный уровень в выдыхаемом человеком воздухе.

Не превышает 0.2 в долях пределов допускаемой погрешности, указавных в таблице 1.

1.2.5 Параметры анализируемой газовой смеси при подаче пробы на вход анализатора (автоматический режим отбора пробы):

– расход анализируемой газовой смеси, л/мин: не менее 15;

– объем пробы анализируемой газовой смеси, л: не менее 1,0.
 1.2.6 Время полготовки к работе после

| включения, с:                                | не более 10  |
|----------------------------------------------|--------------|
| 1.2.7 Время измерсния после отбора пробы, с: | не более 15. |
|                                              |              |

1.2.8 Время подготовки к работе

после измерения, с:

не более 15.

от 0.000 до 2,000.

1.2.9 Интервал времени работы анализатора без корректировки показаний, месяцев: не менее 12.

Корректировка показаний проводится при поверке по необходимости. 1.2.10 Электрическое питание анализатора может осуществ-

от сети переменного тока с напряжением. В / частотой, Гц
 (через сетевой адаптер питания): 230±23 / 50±1;
 от бортовой сети автомобиля с напряжением, В (через бор-

товой адаптер питания): от 10,8 до 16,5;

- от элементов питания, указанных в таблице 3.

Выходные характеристики алаптера питания:

выходное напряжение, В ==:

5.3 до 6;

500.

- выходной ток, мА, не менес:

Таблица З

| Типы элементов питания                            | Число измерений без за-<br>мены/заряда элементов<br>питания |
|---------------------------------------------------|-------------------------------------------------------------|
| Батарен питания типа ААА (4х1.5 В)                | 150                                                         |
| Перезаряжаемые аккумуляторы типа<br>ААА (4х1,2 В) | 000"                                                        |
| " При использовании Ni-MH аккуму.                 | ляторов емкостью не менес                                   |

900 MAN.

1.2.11 Датчик для измерения массовой концентрации паров этанола в анализируемой пробе воздуха – электрохимический.

1.2.12 Срок службы электрохимического датчика, установленного в анализаторе, лет: не менсе 2.

1.2.13 Режимы работы анализатора:

 режим измерения – режим измерения массовой концентрации наров этанола в отобранной пробе выдыхаемого воздуха;

режим скрининга – режим предварительной оценки наличия этанола в выдыхаемом воздухе;

режим корректпровки показаний;

 - режим передачи данных (сохраненных протоколов измерения) из памяти анализатора в персональный компьютер (далее – ПК).

1.2.14 Режимы отбора пробы:

 автоматический – заборная система анализатора активируется избыточным давлением, создаваемым выдохом обследуемого;

 ручной – заборная система акализатора активируется нажатием на кнопку. 1.2.15 В памяти анализатора сохраняется 2000 результатов последних измерений.

1.2.16 Время автоматического отключения анализатора (устанавливается пользователем), мин: 1/2/5/10.

 1.2.17 Габаритные размеры

 анализатора (ДхШхВ), мм, не более:
 150x70x35.

 1.2.18 Масса анализатора (с элементами

 литания), г:
 не более: 230.

| **                                           |   |               |
|----------------------------------------------|---|---------------|
| 1.2.19 Средний срок службы анализатора, лет: |   | 5.            |
| 1.2.20 Средняя наработка на отказ, ч:        | 8 | <b>600</b> 0. |

## 1.3 Состав анализатора

Таблица 4

Анализатор паров этанола в выдыхаемом воздухе АЛКОТЕК-ТОР Mark V состоит из измерительного блока (анализатора), присоединяемых к нему мундштука или мундштука-воронки, а также встраиваемых элементов питания.

1.3.1 Конструктивно анализатор выполнен в моноблочном исполнении и представляет собой малогабаритный блок, состоящий из системной платы, на которой установлены: электрохимический датчик, заборная система (состоящая из соленоида, гофры, датчика давления, втулок и соединительных нагрубков), микроконтроллер, микросхема памяти, литиевая батарейка, микросхема часов реального времени, бипер, дисплей, три кнопки, разъем mini USB и контакты (для элементов питания); системная плата помещена в спловной корпус из изоляционного материала – ударопрочного пластика АБС, состоящего из двух частей и крышки для отсека питания.

1.3.2 Комплект поставки анализатора указан в таблице 4.

| №<br>п/п | Паимснование                         | Коли-<br>чество |
|----------|--------------------------------------|-----------------|
| 1        | Анализатор                           | 1 urr.          |
| 2        | Мундштук                             | 105 LUT.        |
| 3        | Мундштук-воронка                     | 1 шт.           |
| 4        | Батареи питания типа ААА 1,5 В       | 4 urt.          |
| 5        | Кейс для транспортировки анализатора | 1 шт.           |
| 6        | Руководство по эксплуатации          | 1 экз.          |

| 1 | 7 | Паспорт                           |  |
|---|---|-----------------------------------|--|
|   | 8 | Методика поверки МП-242-1524-2013 |  |
|   | 9 | Чехол                             |  |
|   |   |                                   |  |

1 экз.

1 экз.

Lun.

Примечания: 1 При эксплуатации анализатора мундштуки поставляются по отдельным заказам.

2 По дополнительному заказу поставляются:

- сстевой адаптер питания,

бортовой адаптер питания.

 перезаряжаемые аккумуляторы типа ААА 1.2 В с зарядным устройством для аккумуляторов.

Примечание — Комплект поставки анализатора по специальному заказу может быть изменен за счет увеличения количества принадлежностей.

## Принадлежности:

1. Мундштуки до 10600 шт.

2. Мундштуки-воронки до 5 шт.

1.3.3 Дополнительно поставщик передает покупателю для внутреннего пользования программу «Статистика Mark V» (на компакт-диске). Вышеуказанная программа является внешним программным обеспечением, которое не является метрологически значимым. Данная программа не может привести к искажениям результатов измерений анализатора, отображаемых на дисплее, так как предназначена для сбора, сохранения и распечатки данных из памяти анализатора на персональном компьютере и не используется анализатором при выполнении экспрессного измерения массовой концентрации паров этанола в отобранной пробе выдыхаемого яоздуха.

Примечание – По дополнительному заказу поставщик может включить в комплект поставки кабель для подключения анализатора к персональному компьютеру, предназначенный для передачи данных из памяти анализатора в ПК с помощью программы «Стотистика Mark V».

## 1.4 Устройство и работа анализатора

1.4.1 Принцип действия анализатора основан на применении электрохимического датчика для измерения массовой концентрации паров этанола в анализируемой пробе воздуха. В анализаторе применен запатентованный электрохимический датчик фирмы Dart Sensors Ltd., Великобритания, представляющий электрохимическую ячейку с двумя платиновыми электродами, на аноде которой осажден катализатор, специфичный по отношению к этанолу. Отличительными свойствами электрохимического датчика являются специфичность по отношению к этанолу, высокая чувствительность, точность и стабильность.

1.4.2 Встроенный микроконтроллер анализатора управляет всем процессом измерений. Анализатор имеет встроенное программное обеспечение Mark.

Встроенное системно-прикладное программное обеспечение анализатора разработано изготовителем специально для решения задачи измерения массовой концентрации паров этанола в выдыхаемом воздухе, а так же отображения результатов измерений на дисплее, хранения измеренных данных и передачи измеренных данных на внешние устройства. Идентификация встроенного программного обеспечения производится путем вывода номера версии на дисилей при включении анализатора.

Идентификационные данные встроенного программного обеснечения анализатора приведены в таблице 5.

Влияние встроенного программного обеспечения на метрологические характеристики анализатора учтено при их нормировании. Уровень защиты встроенного программного обеспечения анализатора от непреднамеренных и преднамеренных изменений соотвстствует уровню «С» по МИ 3286-2010.

Таблица 5

|  | Наимено-<br>вание<br>про-<br>граммно-<br>го обес-<br>печения                                            | Идентифика-<br>ционное<br>наименова-<br>ние про-<br>граммного<br>обеспечения | Номер вер-<br>сни (иден-<br>тификаци-<br>онный по-<br>мер) про-<br>граммного | Цифровой иден-<br>тификатор про-<br>граммного обес-<br>печения (кон-<br>трольная сумма<br>исполиясмого ко-<br>лед. | Алгоритм вы-<br>числения циф-<br>рового иденти-<br>фикатора про-<br>граммного<br>обеспечения |
|--|----------------------------------------------------------------------------------------------------|------------------------------------------------------------------------------|------------------------------------------------------------------------------|----------------------------------------------------------------------------------------------------|----------------------------------------------------------------------------------------------|
|  | Mark                                                                                                    | Mark.RU                                                                      | RU 1.11                                                                      | 7D4669DE2755<br>7345888AA90E<br>49DDA209                                                                           | MD5                                                                                          |
|  | Примечание – Номер версни встроенного программи<br>чения анализатора должен быть не ниже указанного в т |                                                                              |                                                                              |                                                                                                    | много обеспе-<br>в таблице.                                                                  |

1.4.1 Управление анализатором осуществляется с помощью.
 3-х функциональных кнопок, расположенных на боковых панелях.

1.4.2 Этапы работы и забора проб воздуха анализатора сопровождаются звуковыми сигналами.

1.4.3 Анализатор оснащен микросхемой часов реального времени, питание которой осуществляется от установленной на системной плате литиевой батарейки.

1.4.4 Энергонезависимая память анализатора позволяет хранить данные сервисных настроек, а также результаты 2000 последних измерсиий.

Вместе с результатом измерения в памяти хранятся порядковый номер теста (измерения), дата и время его проведения, а также режим отбора пробы.

После заполнения памяти анализатора последующие измерения будут сохраняться, замещая измерения с панменьшим порядковым номером, при этом нумерация тестов начнется заново.

1.4.5 Анализатор производит блокировку работы при несоответствии температуры платы с электрохимическим датчиком рабочему диапазону.

1.4.6 Общий вид анализатора и вид сверху представлены на рисунке 1.

1.4.7 Кнопка вкл/выкл (<sup>10</sup>), расположенная на боковой панелн анализатора, предназначена для включения и выключения анализатора.

1.4.8 Кнопки А и В предназначены для перемещения курсора по пунктам-иконкам меню анализатора.

1.4.9 Дисилей предназначен для предъявления пользователю информации на каждом этапе работы анализатора, сообщения инструкций и предъявления результата измерения пользователю.

1.4.10 Примечание – Сообщения на дисплее анализатора предъявляются на английском языке, сводная таблица сообщений приведена в приложении А настоящего РЭ.

1.4.11 Коммуникационный порт mini USB, расположенный под резиновой заглушкой на боковой панели анализатора, предназначен для передачи данных из памяти анализатора в ПК, а также для подключения сстевого или бортового адаптера питания.

1.4.12 Элементы питания типа ААА устанавливаются в отсек

Perистрация МИ в Росздравнадзоре www.nevacert.ru | info@nevacert.ru **питания.** который расположен под крышкой на задней панели анализатора.

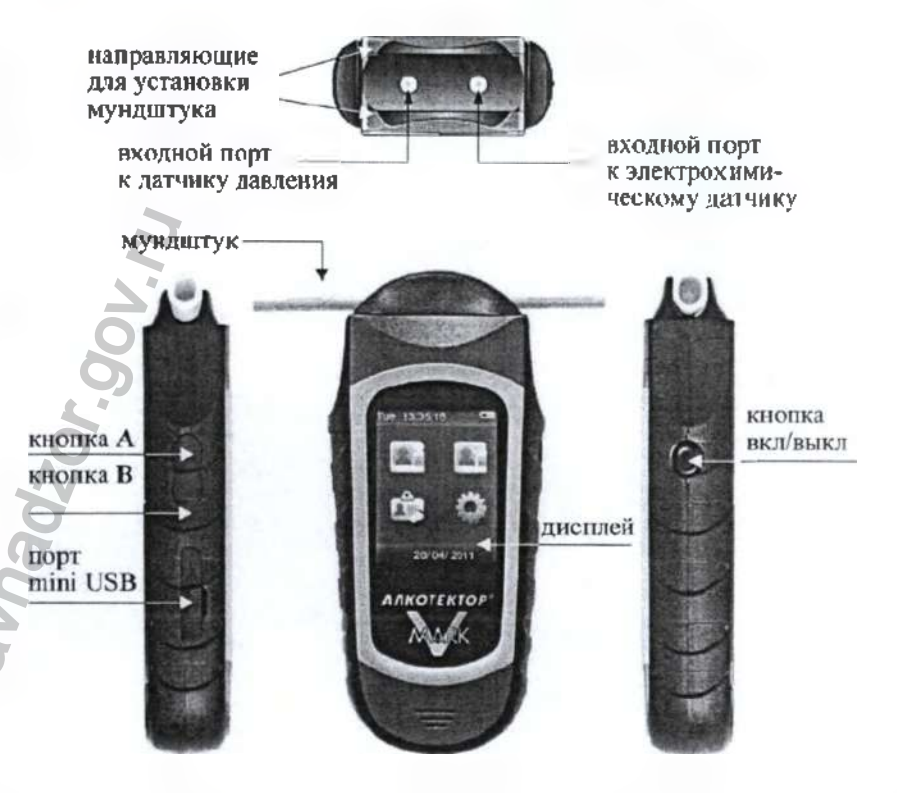

## Рисунок 1 - Общий вид анализатора

1.4.13 Между направляющими для установки мундштука анализатор имеет два входных портя заборной системы (втулки): через один воздух поступает на датчик давления, через другой – на электрохимический датчик.

1.4.14 Мундштук предназначен для формирования потока выдыхаемого воздуха, поступающего в заборную систему анализа-

### тора

Специальная форма мунлиптука (рисунок 2) обеспечивает избыточное давление воздуха на входе заборной систсмы анализатора во время выдоха и тем самым обеспечивает возможность контроля расхода и объема выдыхаемого воздуха. Мундштук имеет два латрубка для входных портов анализатора.

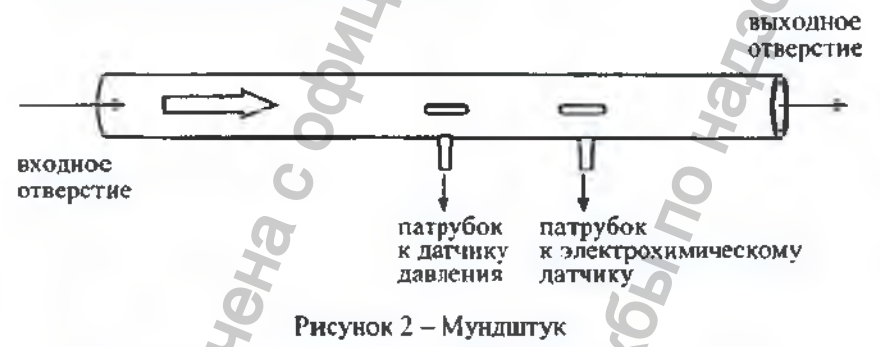

Мундштук используется как одноразовый в режиме измерения.

1.4.15 Многоразовый мундштук-воронка (рисунок 3) формируст поток выдыхаемого воздуха для отбора пробы в режиме скрининга.

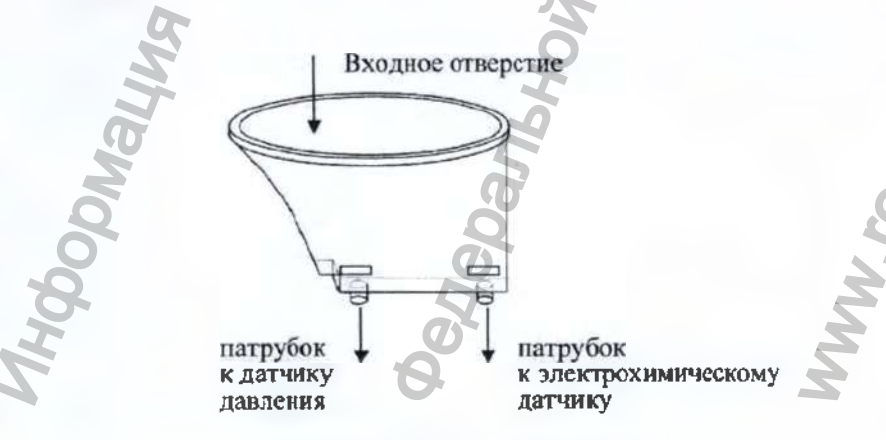

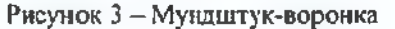

## 1.5 Маркировка и пломбирование

1.5.1 На передней панели нанесено условное сокрашенное обозначение анализатора (АЛКОТЕКТОР Mark V).

1.5.2 На задией панели анализатора нанесена следующая обязательная маркировка:

1) наименование анализатора;

2) заводской номер анализатора;

3) год изготовления анализатора:

4) название изготовителя;

5) название поставшика;

6) знак утверждения типа: 🥌 знак соответствия в системе ГОСТ Р: 🕮, знак обращения продукции на рынке государств – членов Таможенного союза: [Я];

7) символ изделия типа В: Л.

4.5.3 Пломбирование анализатора производится на крепежном винте в отсеке питания анализатора.

1.5.4 Поставщик при входном контроле производит пломбирование анализатора этикеткой с надписью «Нарушение пломбы лишает гарантии», саморазрушающейся при попытке вскрытия анализатора.

## 1.6 Унаковка

Для целей транспортирования анализатор в полном комплекте упаковывается в транспортную тару поставщика – ящики из гофрированного картона.

Мундштуки, упакованные в индивидуальную первичную упаковку из полиэтиленовой пленки, при превышении количества, указанного в таблице 4, упаковываются во вторичную упаковку (мешки из полиэтиленовой пленки).

## 2 ИСПОЛЬЗОВАНИЕ ПО НАЗНАЧЕНИЮ

Для ввода анализатора в эксплуатацию представителю эксплуатпрующей организации следует произвести приемку, выполнив следующее:

провернть комплектность в соответствии с паспортом;

проверить наличие в паспорте знака поверки;

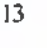

Perистрация MИ в Росздравнадзоре www.nevacert.ru | info@nevacert.ru - подготовить анализатор к работе согласно 2.6 настоящего РЭ;

проверить работоспособность, выполнив включение анализатора согласно 2.2 настоящего РЭ к проверив отсутствие на дисплее анализатора сообщений об опибках и/илп неисправностей, перечисленных в таблице 6 настоящего РЭ.

Примечание – После длительного транспортирования в условиях отрицательных температур, анализатор в упаковке должен быть выдержан в условиях эксплуатации в течение не менее 2-х часов перед включением.

### 2.1 Эксплуатационные ограничения

2.1.1 Перед началом использования анализатора убедитесь. что условия эксплуатации удовлетворяют 1.1.2 настоящего РЭ.

2.1.2 Не допускается хранить и использовать анализатор в помещениях, в которых осуществляется хранение спиртосодержащих веществ в открытых смкостях, а также проводится обработка поверхностей или оборудования спиртосодержащими растворами.

2.1.3 Не допускается хранить и использовать анализатор в помещениях с повышенной запыленностью и загазованностью во избежание загрязнения заборной системы анализатора.

2.1.4 Не допускать скопление конденсата в мундштукеворонке при использовании анализатора в режиме скрининга во избежание попадания влагн в заборную систему анализатора.

2.1.5 Не допускается подключать адаптер питания к анализатору, если в отсеке питания установлены элементы питания. Для работы от адаптера питания сначала необходимо извлечь элементы питания из отсека питания, затем подсоединить адаптер питания к анализатору (в противном случае возможен выход из строя элементов питания и повреждение анализатора).

2.1.6 Не допускается подключать к анализатору устройства, не соответствующие требованиям настоящего РЭ.

2.1.7 Для исключения возможного влияния на результат измерения этанола, находящегося на слизистой оболочке ротовой полости, перед измерением должно пройти не менее 20 минут после употребления алкогольсодержащих лекарственных препаратов и спресв для ротовой полости, а также слабоалкогольсодержащих пищевых продуктов (кисломолочных продуктов, кваса и т.д.). 2.1.8 Во избежание загрязнения заборной системы анализатора анализируемая проба воздуха не должна содержать частиц табачного дыма, мокрот (слюны) и остатков пиции. Поэтому перед измерением:

должно пройти не менее 2 минут после курения;

 рекомендуется прополоскать рот водой, если был прием нищи непосредственно перед измерением.

2.1.9 Не применять мундштук в случае нарушения его первичной упаковки.

## 2.2 Включение анализатора

2.2.1 Включение анализатора производится нажатием на кнопку вкл/выкл (), удерживая ее до звукового сигнала (около 2-х секунд). При этом на дисплей выводится заставка с пазванием анализатора в виде «Breath alcohol analyzer АЛКОТЕКТОР Mark V» в номером версия программного обеспечения.

Далее проводится автотестирование: происходит контроль температуры платы с электрохимическим датчиком; контроль уровня напряжения питания, после этого на дисплее появляется главное меню анализатора (рисунок 4).

2.2.2 Если температура платы с электрохимическим датчиком выше (инже) допустимого значения, на дисплей выводится сообщенис «Temperature Extreme high (low)», и анализатор отключается.

В этом случае выдержите анализатор в условнях эксплуатации, указанных в 1.1.2 настоящего РЭ, и вовторите включение.

2.2.3 Если уровень напряжения элементов питания, установленных в отсеке питания, ниже минимально допустимого, анализатор отключается. В этом случае действуйте согласно 3.1.3 настоящего РЭ.

## 2.3 Меню анализатора

2.3.1 При включении анализатора после заставки с названием анализатора и версией программного обеспечения на дисплее появляется главное меню из 4 пувктов-иконок и инликаторов, информирующих об уровие напряжения элементов питания, текущем времени и дате (рисунок 4).

2.3.2 В главном меню анализатора, в верхней части дисплея, находится индикатор питания, который информирует об уровне

напряжения элементов питания. По мере понижения уровня напряжения элементов питания (разряда аккумуляторов) закрашенная часть индикатора будет уменьшаться.

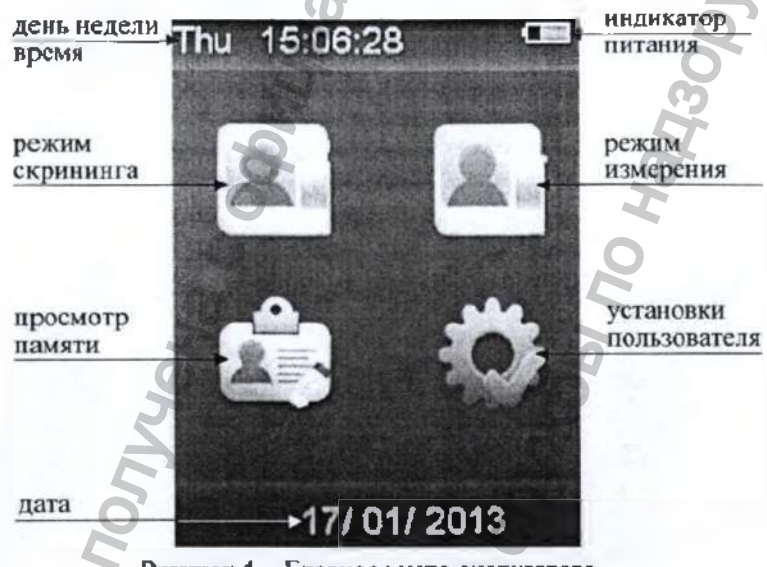

Рисунок 4 - Главное менто анализатора

2.3.3 В тлавном меню анализатора, в верхнем левом углу дисплея, высвечиваются текущие день недели и время, а внизу дисплея – дата, установленные в анализаторе, в следующем формате:

День недели Часы:Минуты:Секунды;

Лень/Месяц/Год.

Текущие дата и время фиксируются при отборе пробы, сохраинотся в памяти анализатора вместе с результатом измерения.

2.3.4 Режим измерсиня предпазначен для проведения измерений массовой концентрации паров этанола в отобранной пробе выпыхаемого воздуха.

2.3.5 Режим скрининга предназначен для предварительной оценки наличия этанола в отобранной пробе выдыхаемого воздуха. В этом режиме результат измерения выдается в виде сообщения о наличии или отсутствии алкоголя в отобравной пробе воздуха.

2.3.6 Меню просмотра памяти тестов позволяет осуществить

просмотр записанных в памяти тестов (сохраненных результатов измерений).

2.3.7 Меню установок пользователя предназначено для корректировки пользователем во время эксплуатации текущей даты и времени, установки времени автоматического отключения анализатора, а также для выхода в режим корректировки показаний и в меню инженера.

2.3.8 Выбор пункта меню производится перемещением курсора с помощью кнопки А или В на требуемый пункт-иконку, утверждение выбора – кратковременным нажатием на кнопку вкл/выкл.

## 2.4 Функции виртуальных кнопок дисплея

2.4.1 Для перехода между окнами меню предназначены следующие виртуальные кнопки управления, расположенные внизу дисплея:

> переход в следующее окно меню (при достижении последнего окна меню - выход в главное меню);

возвращение к предыдушему окну;

переход в главное меню;

- переход к следующему измерению (без выхода в главное меню).

2.4.2 Для активации нужной кнопки переместите курсор с помощью кнопки А или В на требуемую виртуальную кнопку дисплея и утвердите выбор кратковременным нажатием на кнопку вкл/выкл.

## 2.5 Установки пользователя

2.5.1 Во время эксплуатации пользователь имеет возможность корректировать текущую дату и время, а также устанавливать по своему усмотрению время автоматического отключения анализатора.

Вышеперечисленные настройки производятся в меню «Уста-

### повки пользователя».

2.5.2 Для входа в меню «Установки пользователя» в главном меню анализатора выберите пункт-иконку «Установки пользователя», перемещая курсор по иконкам главного меню с помощью кнопок А и В, и утвердите выбор кратковременным нажатием кнопки вкл/выкл. На дисплее появится окно «SETTING» – меню из 4-х пунктов (рисунок 5).

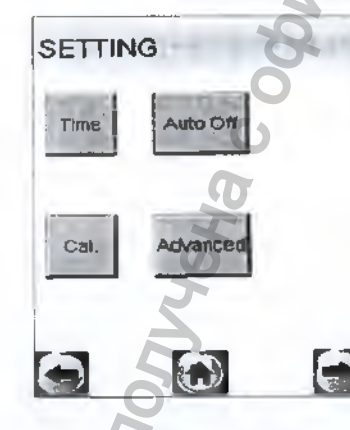

Time – Установка текущей даты и времени

Auto Off – Установка времени автоматического отключения

Cal. – Вход в режим корректировки показаний

Advanced – Меню инженера

Рисунок 5 - Меню «Установки пользователя»

2.5.3 Установка даты и времени

Для установки текущей даты и времени в анализаторе войдите в меню «Установки пользоватсля» согласно 2.5.2 настоящего РЭ, далее в этом меню выберите пункт «Тіте», для этого переместите курсор с помощью кнопки А или В до соответствующей иконки и утвердите выбор кратковременным нажатием на кнопку вкл/выкл. На дисплее появится окно «Set Time and Date» (рисунок 6).

Для установки даты переместите курсор с помощью кнопки А или В до виртуальной кнопки «+» или «-» рядом с параметром, который необходимо изменить. и нажмите на кнопку вкл/выкл необходимос количество раз. Тскущее время устанавливается аналогичным способом.

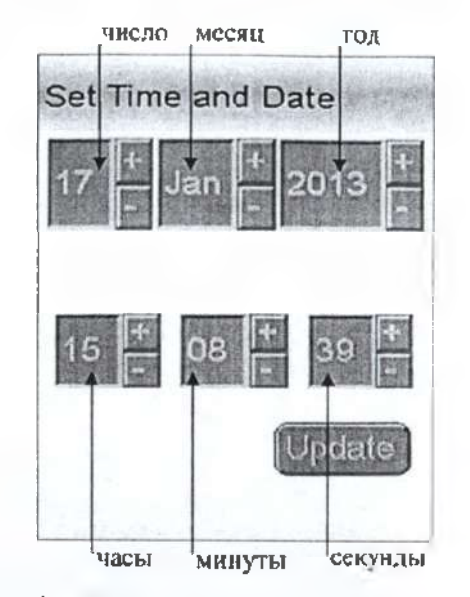

Рисунок 6 - Меню установки даты и времени

ZOr.gov.ru

## 2.5.4 Установка времени автоматического отключения

Для установки времени автоматического отключения войдите в меню «Установки пользователя» согласно 2.5.2 настоящего РЭ, далее в этом меню выберите пункт «Auto Off», для этого переместите курсор с помощью кнопки А или В до соответствующей иконки и утвердите выбор кратковременным нажатием на кнопку вкл/выкл. На дисплее появится окно «Auto Off» (рисунок 7).

Выберите одну из четырех установок: 1, 2, 5 или 10 минут, перемещая курсор по значениям с помощью кнопок A и B, и затем утвердив выбранное значение кратковременным нажатием па кнопку вкл/выкл. Анализатор будет автоматически отключаться спустя установленное количество минут после последнего действия пользователя.

Рекомендуется выбирать оптимальное время автоматического отключения для экономии электропитация.

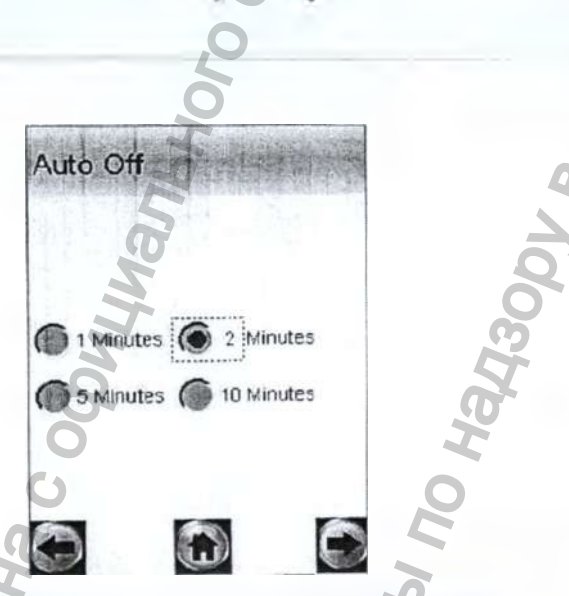

Рисунок 7 – Установка времени автоматического отключения

2.5.5 Пункты «Cal.» и «Advanced» в меню «Установки пользователя» предназначены для входа в режим корректировки показаний и меню инженера соответственно. Вход в данные пункты меню защищен паролем. Описание меню инженера, а также описание процедуры корректировки показаний поставляется поставщиком по письменному запросу.

## 2.6 Подготовка к работе

Перед началом работы проведите внешний осмотр анализатора и подготовку к работе:

-проверьте наличие пломбы;

убедитесь в отсутствии механических повреждений. влияющих на работоспособность анализатора;

 проверьте уровень напряжения элементов питавия и при необходимости замените/зарядите их (согласно 3.1.3 настоящего РЭ); или подключите анализатор к сети переменного тока 220 В или бортовой сети антомобиля, используя соответствующий адаптер питания (при наличаи);

 проверьте правильность текущей даты и времени, которые установлены в анализаторе и отображаются в главном меню; при необходимости скорректируйте дату и время согласно 2.5.3 настоящего РЭ.

21

ВНИМАНИЕ! Во время эксплуатации анализатора пользователь самостоятельно должен следить за правильностью текущей даты и времени и корректировать их при необходимости.

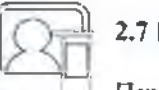

# 2.7 Порядок работы в режиме измерения

Перед вроведением измерения убелитесь, что соблюдены условия, перечисленные в Ошнбка! Источник ссылки не найден. настоящего РЭ, выполните подготовку анализатора к работе согласно 2.6 настоящего РЭ, ознакомъте обследуемого с порядком проведения измерения, а также правилами выполнения выдоха (в соответствии с указаниями, приведенными в 2.7.7 настоящего РЭ).

2.7.1 Включите анализатор нажатием на кнопку вкл/выкл, удерживая ее до звукового сигнала (около 2 секунд). После заставки с названием анализатора и версией программного обеспечения, на дисплее появится главное меню апализатора (рисунок 4).

2.7.2 Выберите режим измерения, переместив курсор с помощью кнопки А или В на соответствующую иконку и утвердив выбор кратковременным нажатием на кнопку вкл/выкл. Анализатор начнет процедуру подготовки к измерению, на дисплее последовательно появятся окна «Wait» и «Set mouthpiece» (рисунок 8).

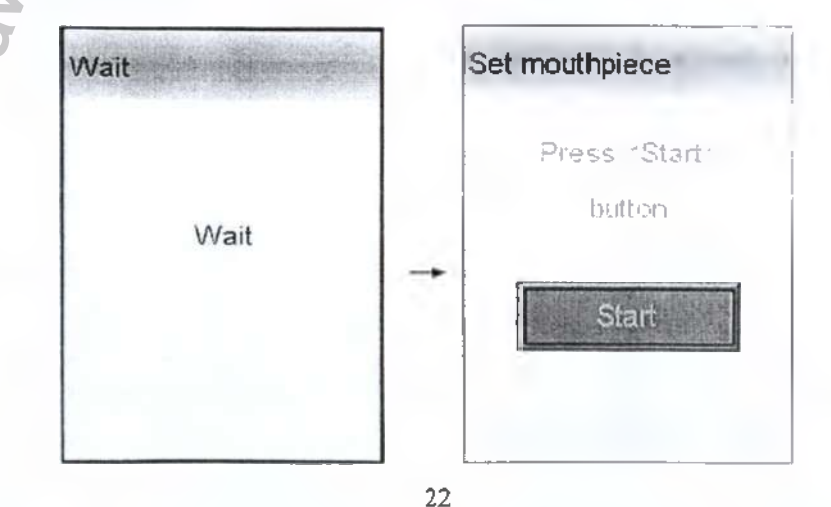

24

## Рисунок 8 - Подготовка к измерению

2.7.3 Убедившись, что первичная упаковка мундштука не нарушена, вскройте первичную упаковку мундштука.

ВНИМАНИЕ! В случае нарушения первичной упаковки мундитук не применять.

2.7.4 Установите мундштук следующим образом: соблюдая направление стрелки на мундштуке (как указано на рисунке 1). вставьте мундштук между направляющими анализатора, совместив патрубки мундштука с входными портами анализатора до упора.

Посмотрев на боковые панели анализатора, визуально проверьте правильность установки мундштука: оба натрубка мундштука должны быть полностью утоплены во входные порты анализатора.

2.7.5 Нажмите виртуальную кнопку «Start» для начала процедуры измерения. В этог момент произойдет отбор пробы воздуха из мундштука (будет слышен двойной щелчок срабатывания заборной системы) для проверки его на отсутствие паров этанола, а также на отсутствие остаточного алкоголя в заборной системе анализатора (рисунок 9, слева).

Если в мундштуке и заборной системе алкоголь не обнаружен. на дисплее появится сообщение «No Alcohol» (рисунок 9, справа). и анализатор перейдет в режим готовности к отбору пробы (рисунов 10).

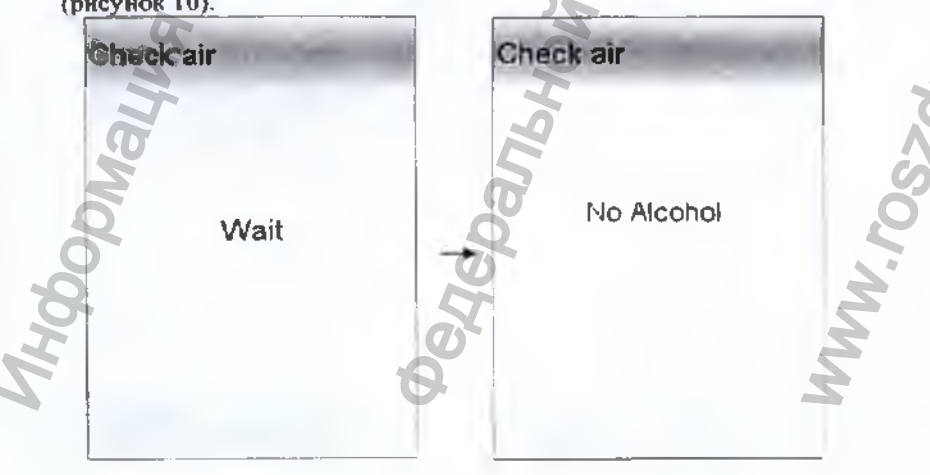

23

## Рисунок 9 - Проверка возлуха

Если в мундштуке или заборной системе будет обнаружен алкоголь, анализатор не выйдет в режим готовности к отбору пробы, в этом случае действуйте согласно 2.7.15 настоящего РЭ.

2.7.6 При готовности анализатора к отбору пробы (рисунок 10) выполните выдох согласно 2.7.7 настоящего РЭ.

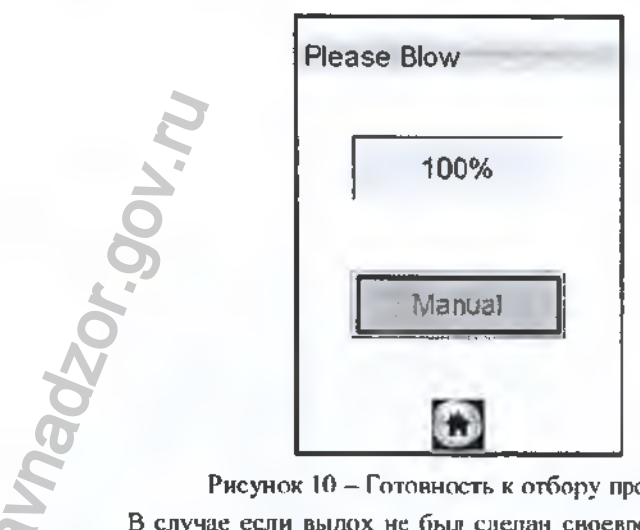

## Рисунок 10 - Готовность к отбору пробы

В случае если выдох не был сделан своевременно (в течение 30 секунд с момента появления окна готовности к отбору пробы), то для возврата анализатора в режим готовности к отбору пробы действуйте согласно 2.7.16 настоящего РЭ.

Если обследуемый отказывается делать выдох (отказ от измерения), лействуйте согласно 2.9 настоящего РЭ.

2.7.7 Обследуемому лицу следует дуть во входное отверстие мундштука (рисунок 2).

Выдох должен быть спокойным и равномерным (без форсирования) и длиться около 4-5 секунд. Если выдыхаемый воздух поступает с расходом не менее 15 л/мин, то во время выдоха звучит опорный звуковой сигнал, и на индикаторе продолжительности выдоха предъявляется оставшееся время выдоха в процентах (рисунок 11). Выдох следует прекратить по окончании опорного звукового сигнала. В этот момент анализатор произведет автоматический

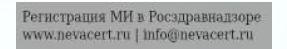

отбор пробы выдыхаемого воздуха для измерения массовой концентрации паров этанола.

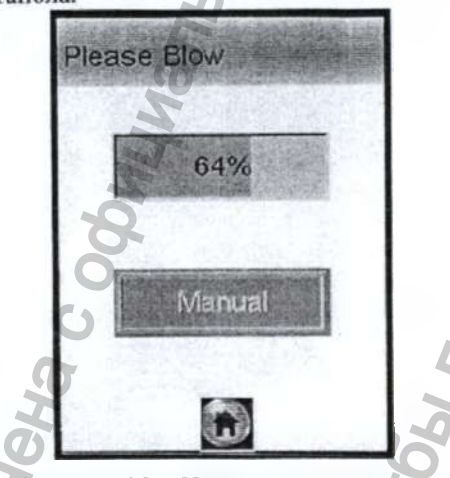

Hadaor

Рисунок 11 – Индикация выдоха

Автоматический отбор пробы производится в самом конце выдоха для обеспечения анализа воздуха из глубины легких.

При выполнении измерения в автоматическом режиме отбора пробы в памяти анализатора в строке режима отбора пробы сохранается надпись «Auto».

2.7.8 Если проба выдыхаемого воздуха не соответствует установленным параметрам по расходу или объему (указанным в 1.2.5 настоящего РЭ), т.е. в случае прерывания выдоха, действуйте согласно 2.7.17 настоящего РЭ.

2.7.9 Если обследуемому не хватаст выдоха для автоматического отбора пробы, целесообразно воспользоваться ручным отбором пробы согласно 2.8 настоящего РЭ.

2.7.10 После того как проба воздуха отобрана, и произведен анализ, на дисплее предъявляется результат измерения массовой концентрации паров этанола (алкоголя) в отобранной пробе выдыхаемого воздуха: числовое значение и обозначение единицы измерения «mg/L» (рисунок 12).

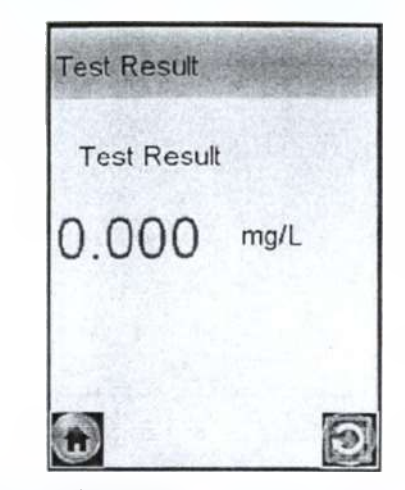

ОРисунок 12 – Предъявление результата измерения

2.7.11 Удалите использованный мундштук, утилизируйте его в соответствии с указаниями Ошибка! Источник ссылки ис найден. настоящего РЭ.

2.7.12 Для проведения следующего измерения нажмите вирту-

альную кнопку и и повторите процедуру согласно 2.7.2-Ошибка! Источник ссылки не найден. настоящего РЭ.

2.7.13 Для выхода в главное меню нажмите виртуальную кнопку

2.7.14 Для завершения работы выключите анализатор продолжительным нажатием кнопки вкл/выкл до появления сообщения на дисплее «POWER OFF».

2.7.15 Если при выполнении 2.7.3настоящего РЭ в мундштуке яли в заборной системе будет обнаружен алкоголь, на дисплее анализатора появится сообщение «Alcohol Detected» (рисунок 13).

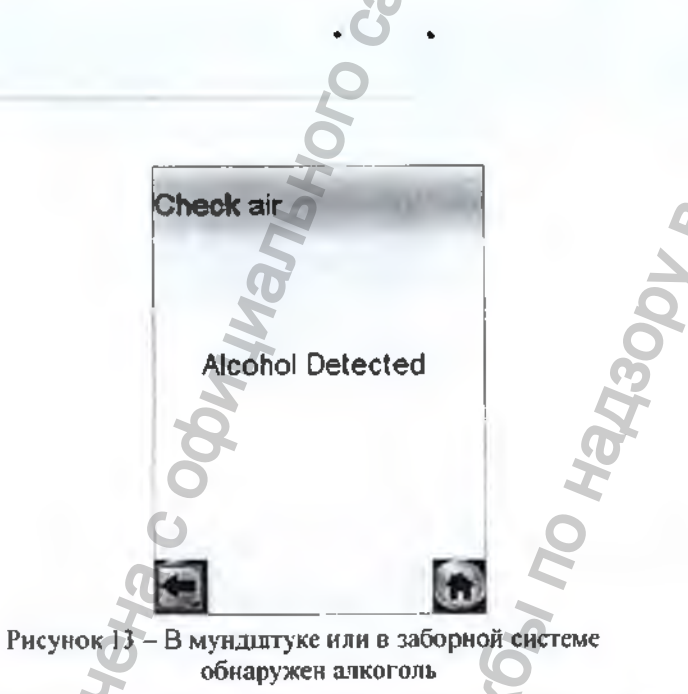

Для выхода в режим готовности к отбору пробы выполните следующее:

 убедитесь в соблюдении правил эксплуатации по 2.1.2 настоящего РЭ, так как пары этанола могли понасть в мундштук из окружающего воздуха;

- нажмите виртуальную кнопку

- повторите процедуру по 2.7.3 настоящего РЭ;

- при повторном появлении сообщения «Alcohol Detected» удалите мундштук в повторите процедуру по 2.7.2÷2.7.3 настоящего РЭ.

ВНИМАШИЕ! Пока в мундитуке или в заборной системе будет обнаруживаться алкоголь, анализатор не выйдет в режим готовности к отбору пробы.

2.7.16 Если при выполнения 2.7.6 настоящего РЭ выдох не был сделан своевременно, то окно готовности к отбору пробы «Please Blow» (рисунок 14, слева) через 30 секунд сменится окном «Refuse» (рисунок 14, справа).

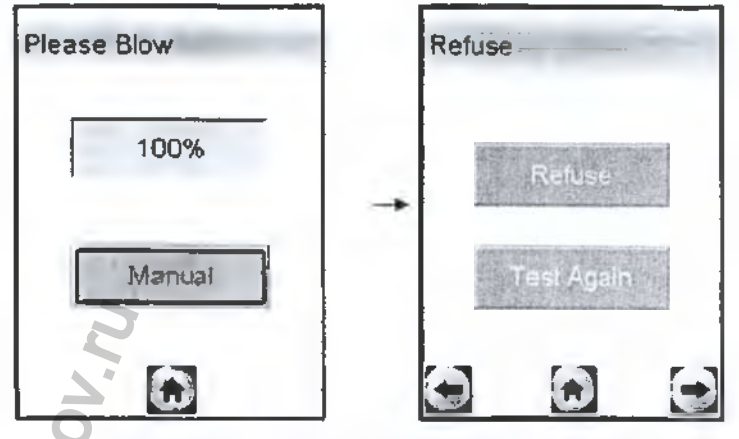

Рисунок 14 - Смена окон при отсутствии выдоха

Для возобновления процедуры измерения нажмите виртуальную кнопку «Test Again».

2.7.17 Если при выполнении 2.7.7 настоящего РЭ при выдохе обследуемого в анализатор начинает поступать выдыхаемый воздух с недостаточным расходом, а также в случае слишком раннего прекращения дыхательной пробы, на дисплее появляется окно «Blow Discontinued» (рисунок 15, справа).

Необходимо прекратить выдох, затем обследуемый может повторить выдох.

Для повторного выдоха нажмите виртуальную кнопку «Test Again», и после появления на дисплее окна готовности к отбору пробы (рисунок 10), обследуемый должен новторить выдох согласно 2.7.7 настоящего РЭ.

В анализаторе предусмотрена возможность зафиксировать факт(ы) прерывания выдоха, если в этом есть необходимость. Для этого переместите курсор с помощью кнопки А или В на виргуальную кнопку «Discontinued» и активируйте ее кратковременным нажатием на кнопку вкл/выкл, на дисплее появится окно с сообщением о прерывании выдоха (рисунок 16).

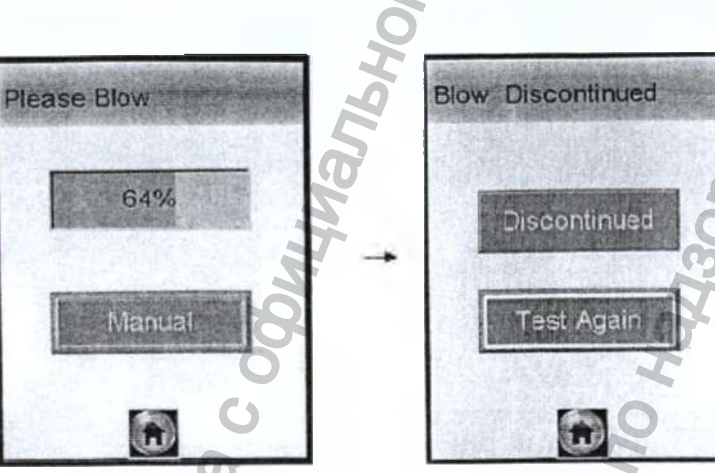

выдох прерван индикация выдоха Рисунок 15 - Срыв дыхательной пробы

В памяти анализатора в этом случае в строках режима отбора пробы и результата измерения сохраняется надпись «Discontinued», что свидетельствует о том, что была сделана попытка выдоха, которая не завершилась автоматическим отбором пробы с последующим измерением.

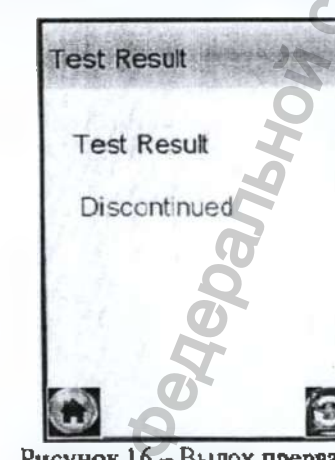

нформация

Рисунок 16 - Выдох прерван

Примечание – Если обследуемому по физиологическим причинам не удается выполнить достаточный для ивтоматического 29

отбора пробы выдох, можно при необходимости зафиксировать факт попытки выдоха (с результатом «Discontinued»), и провести следующее измерение с ручным отбором пробы согласно 2,8 настояшего РЭ.

Для продолжения работы следуйте указаниям Ошибка! Источник ссылки не найден.+2.7.14 настоящего РЭ.

## 2.8 Ручной режим отбора яробы

2.8.1 Успешно применять выдыхаемый воздух как диагностическую среду для определения содержания алкоголя в кровн человска позволяет тот факт, что количество алкоголя, испаряющегося в выдыхаемый воздух, зависит от его содержания в вснозной крови. Эта зависимость является следствием закона Генри, который гласит, что давление летучего (газообразного) компонента в растворе и, следовательно, содержание паров этого компонента над раствором прямо пропорционально его содержанию в растворе.

Ближе всего соприкасается с кровью легочный воздух, близкий к альвеолярному, анализ которого становится возможным только при глубоком выдохе. Воздух, находящийся в ротовой полости, а также в всрхной части дыхательных путей, не находится в тесном соприкосновении с венозной кровью.

Именно поэтому для измерения массовой концентрации наров этанола в выдыхаемом воздухс рекомендуется использовать автоматический отбор пробы. при котором обеспечивается соблюдение параметров дыхательной пробы (расхода и объема выдыхаемого воздуха).

При ручном режиме отбора пробы не обеспечиваются пярамегры выдоха, указанные в 1.2.5 настоящего РЭ.

При ручном отборе пробы результат измерения массовой концентрации этанола в отобранной пробе выдыхаемого воздуха можег быть занижен по сравнению с результатом, полученным при срабатывании автоматического отбора пробы, вследствие того, что при ручном отборе - проба содержит большую долю воздуха из верхних дыхательных путей. Воздух из верхних дыхательных путей менее

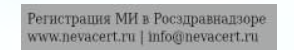

При условии отсутствия этанола, находящегося на слизистой оболочке ротовой полости.

насыщен парами этанола, нежели легочный воздух, отбор которогопроисходит при автоматическом отборе пробы.

2.8.2 Если обследуемому не удается сделать выдох, при котором срабатывает автоматический отбор пробы, целесообразно воспользоваться ручным режимом отбора пробы.

Для этого при готовности анализатора к отбору пробы (рисунок 10) переместите курсор с помощью кнопки А или В на виртуальную кнопку «Manual» и во время выдоха обследуемого активируйте ее кратковременным нажатием на кнопку вкл/выкл, при этом анализатор произведет ручной отбор пробы – будет слышен щелчок срабатывания заборной системы.

Производите ручной отбор пробы в самом конце выдоха, на который способен обследуемый.

2.8.3 При выполнении измерения в ручном режиме отбора пробы в памяти анализатора в строке режима отбора пробы сохраняется надпись «Manual».

## 2.9 Отказ от измерения

2.9.1 Если выдох не был сделан своевременно, то окно готовности к отбору пробы «Please Blow» через 30 секунд сменится окном «Refuse» (рисунок 14).

В случае отказа обследуемого от проведения измерения (обследуемый отказывается делать вылох) в анализаторе предусмотрена возможность зафиксировать факт отказа от измерения; для этого переместите курсор с помощью кнопки A или B на виртуальную клопку «Refuse» и активируйте ее кратковременным нажатием на кнопку вкл/выкл, на дисплее появится окно с сообщением об отказе от измерения (рисунок 17).

Для продолжения работы следуйте указаниям 2.7.12÷2.7.14 настоящего РЭ.

2.9.2 При отказе от измерения в памяти анализатора в строках режима отбора пробы и результата измерения сохраняется надпись «Refuse», что свидетельствует о том. что выдоха обследуемого не было.

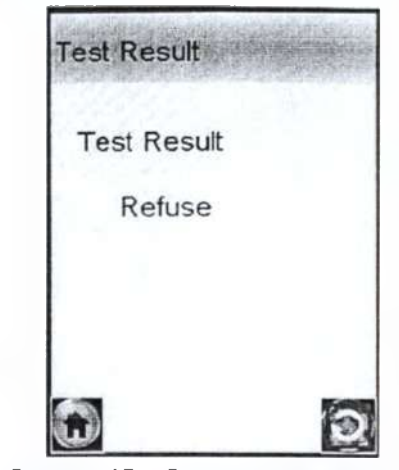

Рисунок 17 - Отказ от измерения

90V.NU

## 2.10 Порядок работы в режиме скрининга

Перед проведением измерения убедитесь, что соблюдены условия, перечисленные в Ошибка! Источник ссылки не найден. настоящего РЭ, выполните подготовку анализатора к работе согласно 2.6 настоящего РЭ, ознакомъте обследуемого с порядком проведения измерения, а также правилами выполнения выдоха (в соответствии с указаниями, приведенными в 2.10.4 настоящего РЭ).

2.10.1 Включите анализатор нажатием на кнопку вкл/выкл, удерживая ее до звукового сигнала (около 2-х секунд). После заставки с названием анализатора и всрсней программного обеспечения на дисплее появится главное меню анализатора (рисунок 4).

2.10.2 Выберите режим скрининга, переместив курсор с помощью кнопки А или В на соответствующую иконку и утвердив выбор кратковременным нажатием на кнопку вкл/выкл. Анализатор начнет процедуру подготовки к измерению, на дисплее последовательно появятся окна «Wait» и «Please Blow» (рисунок 18).

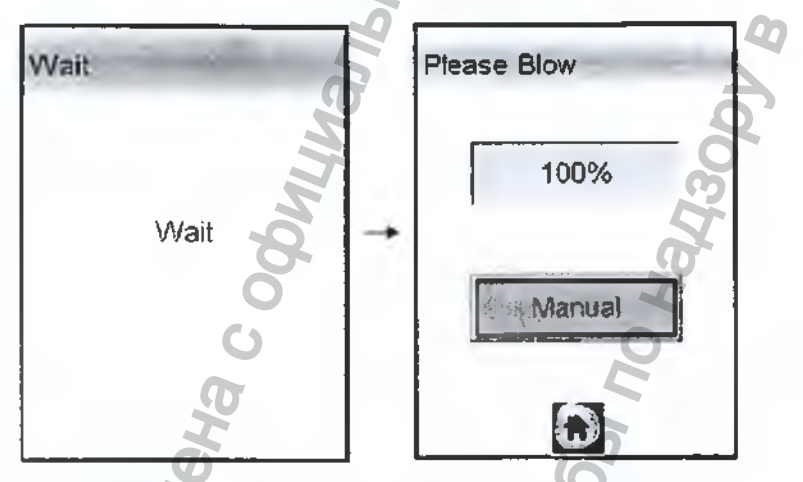

Рисунок 18 - Переход в режим скриянига

2.10.3 Установите мундштук-воронку следующим образом: расположив патрубки соответственно входным портам анализатора, как указано на рисунках 1 и 3, вставьте мундштук-воронку между двумя направляющими анализатора, совместив патрубки мундштука с входными портами анализатора до увора.

Посмотрев на боковую панель анализатора, визуально проверьте правильность установки мундштука-воронки: оба патрубка мундштука должны быть полностью утоплены во входные порты анализатора.

2.10.4 Для проведения тестирования обследуемый должен дуть в мундштук-воронку сильно и непрерывно (но без форсирования) около 3-5 секунд. Мундштук-воронка должен находиться прямо напротив рта обследуемого, почти перпендикулярно поверхности лица, на расстоянии 1,5÷2 см.

Примечание — Рекомендуется для лучшего срабатывания автоматического отбора пробы поток выдыхаемого воздуха направлять в вытянутую часть мундитука-воронки (напротив отверстик в мундитуке-воронке на датчик давления – на рисунке 3 отмечено стрелкой). Если выдыхаемый воздух поступает с достаточным расходом, во время выдоха звучит опорный звуковой сигнал.

Выдох следует прекратить по окончании опорного звукового сигнала: если расход и объем выдыхаемого воздуха будут достаточными, в момент окончания выдоха будет слышен шелчок срабатывания заборной системы – анализатор произведет автоматический отбор пробы выдыхаемого воздуха из мундштука-воронки.

2.10.5 Если обследуемому не хватает выдоха для автоматического отбора пробы, целесообразно воспользоваться ручным отбором пробы согласно 2.8 настоящего РЭ.

ВНИМАНИЕ! Не удаляйте анализатор ото рта обследуемого до акончания отбора пробы. В противном случае будет произведен отбор пробы окружающего воздуха, а не выдыхаемого.

2.10.6 В зависимости от результата тестирования на дисплее анализатора появляется одно из двух сообщений (рисунок 19).

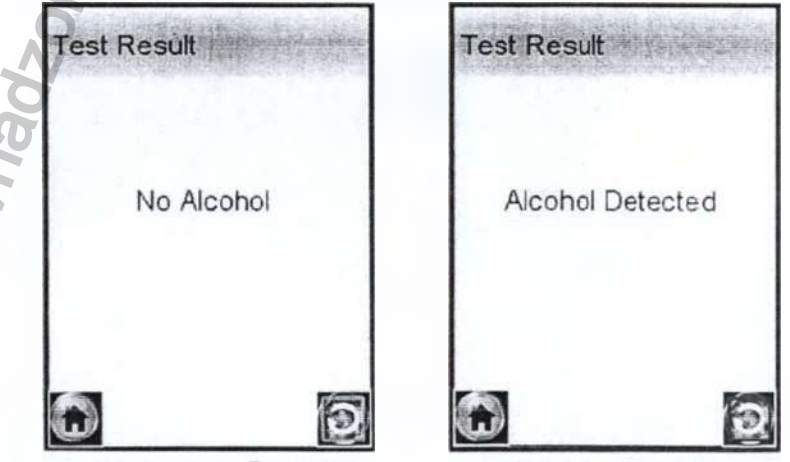

алкоголь не обнаружен

алкоголь обнаружен

Рисунок 19 - Результаты теста в режиме скрининга

Результаты тестирования в режиме скринянга сохраняются в памяти анализатора и выводятся в строке результата измерения в виде соответствующих надписей: «No Alcohol» или «Alcohol Detected». 2.10.7 Для проведения следующего тестирования нажмите виртуальную кнопку 2.10.4÷2.10.6 настоящего РЭ.

ВНИМАНИЕ! При использовании анализатора для многократных измерении с использованием многоразового мундитукаворонкинеобходимо периодически протирать внутреннюю поверхность мундитука-воронки (согласно 3.1.4.2 настоящего РЭ), не допуская появления конденсата. Понадание конденсата в заборную систему может привести к выходу из строя электрохимического датчика.

2.10.8 Для выхода в главное меню нажмите виртуальную

кнопку

ВНИМАНИЕ! Режим скрининга может использоваться только для оценки наличия этанола в выдыхаемом воздухе, при этом погрешность анализатора может превысить пределы допускаемой погрешности анализатора, указанные в 1.2.1 настоящего РЭ (результат может быть занижен по причине попадания окружающего воздуха в пробу выдыхаемого воздуха).

Если при проведении тестирования в режиме скрининга в выдыхаемом воздухе обнаружен алкоголь, рекомендуется провести измерение в режиме измерения (в соответствии с 2.7 настоящего РЭ).

2.10.9 Пункт исключен.

2.10.10 После завершения работы выключите анализатор продолжительным нажатием кнопки вкл/выкл до появления сообщения на дисплее «POWER OFF».

## 2.11 Просмотр памяти тестов

2.11.1 Пункт главного меню «Просмотр памяти» позволяет вывести на дисплей сохраненные в памяти анализатора результаты измерений (тестов).

2.11.2 Для просмотра результатов измерений, сохраненных в памяти анализатора, выберите «Просмотр намяти» в главном меню анализатора, для этого переместите курсор с помощью кнопки А или В до соответствующего пункта-иконки (рисунок 4) в утвердите выбор кратковременным нажатием кнопки вкл/выкл. На дисплее появится окно «RECORD» с результатом последнего теста (рисунок 20).

2.11.3 Перебор записей в памяти осуществляется активирова-

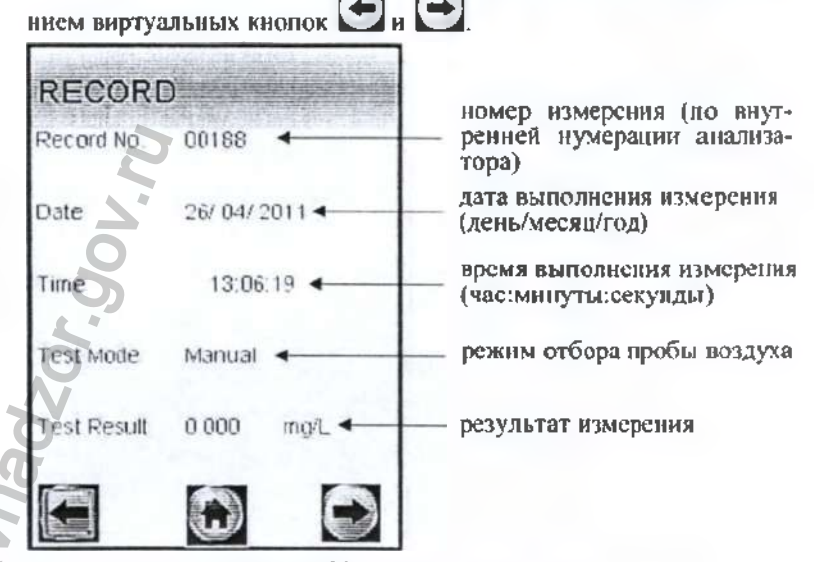

Рисунок 20 – Просмотр памяти

## 2.12 Выключение анализатора

2.12.1 Анализатор выключается продолжительным (около 3 секунд) нажатием на кнопку вкл/выкл Одо появления на дисплее сообщения «POWER OFF».

2.12.2 С целью экономии питания предусмотрена функция автоматического отключения анализатора. Пользователь может самостоятельно установить удобное время автоматического отключения анализатора (согласно 2.5.4 настоящего РЭ).

## 2.13 Возможные неисправности анализатора

Возможные неисправности анализатора и способы их устранения приведены в таблице 6.

| Таб.      | лица б                                                               |                                                                                      | 0                                                                                                    |
|-----------|----------------------------------------------------------------------|--------------------------------------------------------------------------------------|----------------------------------------------------------------------------------------------------|
| N₂<br>n/n | Возможная неисправность                                              | Вероятная<br>причина                                                                 | Способ устранения                                                                                    |
| 1         | Анализатор не<br>включается                                          | 1. Отсутствие/<br>низкос напряже-<br>ние элементов пи-<br>тания<br>2. Апализатор не- | Установите/зарядите<br>элементы питания со-<br>гласно 3.1.3 настоя-<br>щего РЭ<br>Анализатор необхо- |
|           | 20                                                                   | исправен                                                                             | димо отправить в сер-<br>висный центр                                                                |
| 2         | Остановились<br>часы реального<br>времени                            | <ol> <li>Нониженное<br/>напряжение лити-<br/>евой батарейки</li> </ol>               | Анализатор необхо-<br>димо отправить в сер-<br>висный центр для за-<br>мены литиевой бата-<br>рейки  |
|           | 740                                                                  | 2. Выход из строя<br>микросхемы часов<br>реального времени                           | Анализатор необхо-<br>димо отправить в сер-<br>висный центр                                          |
| 3         | Анализатор не<br>производит ав-<br>томатический<br>отбор пробы       | 1. Недостаточный<br>расход или объем<br>выдыхаемого воз-<br>луха                     | Повторите выдох в<br>соответствии с 2.7.7<br>настоящего РЭ                                           |
|           | BM                                                                   | 2. Анализатор не-<br>исправен                                                        | Авализатор необхо-<br>димо отправить в сер-<br>висный центр                                          |
| 4900      | Отсутствует<br>звуковая сигна-<br>лизация работы<br>анализатора      | Анализатор неис-                                                                     | Анализатор необхо-<br>димо отправить в сер-<br>висный центр                                          |
| 200       | При включении<br>анализатора вы-<br>водится сообще-<br>ние «Тетрега- | 1 Температура на<br>плате с электро-<br>химическим дат-<br>чиком выше (ни-           | Выдержите анализа-<br>тор в рабочих услови-<br>ях эксплуатации (в<br>соответствии с 1.1.2            |
|           | ture Extreme high<br>(low)» и анали-                                 | же) допустимого<br>значения                                                          | настоящего РЭ) и по-<br>вторите включение                                                            |

| затор отключа- | 2. Анализатор не- | Анализатор необхо-    |
|----------------|-------------------|-----------------------|
| стся           | исправен          | димо отправить в сер- |
|                |                   | висный центр          |

### З ТЕХНИЧЕСКОЕ ОБСЛУЖИВАНИЕ

Техническое обслуживание анализатора паров этанола в выдыхаемом воздухе АЛКОТЕКТОР Mark V производится с целью обеспечения постоянной исправности и готовности к эксплуатации.

При проведении технического обслуживания анализатора в целях обеспечения безопасности, в том числе экологической, должны соблюдаться требования нормагивных документов по охране труда и технике безопасности, в том числе содержащиеся в эксплуатационной документации используемых при обслуживании средств, оборудования и устройств.

При использовании в процессе технического обслуживания стандартных образцов состава газовых смесей C<sub>2</sub>H<sub>5</sub>OH/N<sub>2</sub> в баллопах под давлением должны быть соблюдены «Правила устройства и безопасной эксплуатации сосудов, работающих под давлением», утвержденные Госгортехнадзором.

## 3.1 Текущее техническое обслуживание

3.1.1 Текущее техническое обслуживание включает в себя:

внешний осмотр перед началом работы;

замену/заряд элементов питания при низком напряжении;

чистку анализатора по мере загрязнения.

3.1.2 При внешнем осмотре анализатора необходимо провсрять:

- наличие всех крепежных элементов;

 наличие пломбирования и отсутствие внешних повреждений, влияющих на работоспособность анализатора;

- четкость надписей маркировки.

3.1.3 Замена/заряд элементов питания

3.1.3.1 Уровень напряжения элементов питания отображается на индикаторе питания в главном меню анализатора.

При низком уровне заряда лишь небольшая часть индикатора питания остается закрашенной; когда уровень напряжения элемен-

тов питания станет ниже допустимого, анализатор отключится. В этих случаях требуется произвести замену/заряд элементов питания.

Примечание — Отключение анализатора в случае пониженного питания может произойти на всех этапах его работы, поэтому следите за индикатором питания в главном меню и производите замену/заряд элементов питания заблаговременно.

3.1.3.2 Для замены элементов питания выключите анализатор, откройте крышку отсека питания на задней панели анализатора, нажав на рычажок под надписью «OPEN» по направлению стрелки, удалите все четыре элемента питания из отсека питания и установите новые/заряженные, соблюдая полярность.

Внимание! Следует производить замену одновременно всех элементов питания; при этом следует устанавливать элементы питания одного типа и производителя (устанавливать аккумуляторы одного производителя и одинаковой емкости).

3.1.4 Чистка, методы и средства дезнифекции

 3.1.4.1 Чистка корпуса анализатора производится слегка влажной салфеткой.

Нельзя применять абразивные химические вещества для чистки анализатора — это может повреднть корпус, дисплей и/или электрохимический датчик анализатора.

При чистке необходимо убедиться в отсутствии грязи и пыли во входных портах заборной системы анализатора. При наличии загрязнений удалите их.

3.1.4.2 Анализатор периодически должен подвергаться сапитарной обработке по МУ-287-113 согласно норм, установленных в учреждении, где эксплуатируется анализатор (по мере загрязнения как для медицинского инструментария, не имсющего контакта со слизистыми оболочками тела человека, в соответствии с профилем медучреждения).

Удаление конденсата из мундштука-воронки анализатора при эксплуатации производится сухой салфеткой без ворса (не подвергавшейся пропитке спиртосодержащими и другими химическими очищающими средствами).

Дезинфскцию проводят хнмическим методом по МУ-287-113. Для дезинфекции может быть использован способ двукратного протирания салфеткой из бязи или марли. смоченной в растворе дезинфицирующего средства и отжатой во избежание попадания дезинфицирующего раствора внутрь анализатора. Для дезинфекции допускается применение химических средств, рекомендованных для изделий из пластмасс, кроме спиртосодержащих дезинфицирующих средств.

Мундштук-воронку после дезинфекции следуст тидательно высущить естественным способом во избежание попадания дезинфицирующего средства внутрь анализатора.

ВНИМАНИЕ! Мундитуки дезинфекции не подвергаются, а утилизируются после применения согласно Ошибка! Источник ссылки не найден. настоящего РЭ.

## 3.2 Периодическое техническое обслуживание

Периодическое техническое обслуживание анализатора в течение всего периода эксплуатации включает в себя:

поверку анализатора – 1 раз в год;

корректировку показаний анализатора – по необходимости:

 проверку показаний анализатора – согласно 3.2.1 настоящего РЭ.

## 3.2.1 Проверка показаний анализатора

3.2.1.1 Проверка показаний анализатора может выполняться:

при эксплуатации анализатора (по желанию пользователя);

перед проведением поверки анализатора.

3.2.1.2 Проверку показаний анализатора может выполнять пользователь или сервисный центр при условии наличия оборудования, указанного в таблице 7.

3.2.1.3 Работу по проверке показаний анализатора рекомендуется отмечать в наспорте анализатора в габлице учета технического обслуживания анализатора.

Примечание – Записи в паспорте о выполненной проверке показаний делают только сервисные центры; пользователю рекомендуется вести отдельный журнал учета технического обслуживания анализатора.

3.2.1.4 Проверку показаний анализатора следует проводить при следующих условиях:

– диапазон температуры окружающего воздуха, °C: от 20 до 25;
 – диапазон относительной влажности окружающего воздуха, %: от 30 до 80;

- диапазон атмосферного давления, кПа:

101,3±4

 – анализатор выдерживают в помещении, в котором проводят проверку показаний, в течение 1.5-2 ч;

- перед проверкой показаний не допускается подавать на анализатор пробы выдыхаемого воздуха или другие газовые смеся (например, газовой смеси от генератора) в течение не менее 1 ч.

Таблица 7

| € п/п | Наименование, тип, основные технические характеристики                                       |
|-------|----------------------------------------------------------------------------------------------|
| 1     | Генератор газовых смесей паров этанола в воздухе GUTH мо-                                    |
|       | дель 10-4D - рабочий эталон 1-го разряда по ГОСТ 8.578-                                      |
|       | 2008. Пределы допускаемой относительной погрешности: ±5%.                                    |
| 2     | Стандартные образцы состава водных растворов этанола                                         |
|       | ВРЭ-2 (ГСО 8789-2006). Границы относительной погрешности                                     |
|       | при P=0,95: ±1 %. Номинальное значение массовой концен-                                      |
|       | трации этанола в растворе 0,386±0,019 мг/см <sup>3</sup>                                     |
| 3     | Воздух в баллоне под давлением по ТУ 6-21-5-82.                                              |
| 4     | Редуктор баллонный кислородный одноступенчатый БКО-50-4.                                     |
| 5     | Ротаметр РМ-0,63 ГУЗ по ГОСТ 13045-81. Верхний предел из-                                    |
|       | мерений 0,63 м3/ч, пределы допускаемой отвосительной по-                                     |
|       | грешности ± 2.5 % от верхнего предела измерения.                                             |
| 6     | Барометр-анероид БАММ-1 по ТУ 25-11.1513-79. Цена деле-                                      |
|       | ния 0,5 мм рт. ст.                                                                           |
| 7     | Гигрометр психрометрический ВИТ-2. Цена деления 0,2 °С.                                      |
| 8     | Стандартные образцы состава газовых смесей C <sub>2</sub> H <sub>5</sub> OH/N <sub>2</sub> в |
|       | баллонах под давлением (далее ГС в баллонах под давлени-                                     |
|       | ем) по ТУ 6-16-2956-92: ГСО 8364-2003 с редуктором, обесне-                                  |
| R     | чивающим номинальный расход 1 л/мин. Номинальное значе-                                      |
| 0     | ние массовой концентрации этанола в ГС в баллонах под дав-                                   |
|       | лением 0,150±0.015 мг/л.                                                                     |
| Ппи   | мечания                                                                                      |

1 Допускается в качестве источника воздуха (вместо п. 3, 4) использовать компрессор при налвчий в помещеник приточно-вытяжной вентиляции. Компрессор должен обеспечивать максимальный расход воздуха 10÷15 л/мин, должен иметь возможность регулировки расхода в диапазоне от 6 л/мин до 10÷15 л/мия.

Все средства измерений должны иметь действующие свидетель-

ства о поверке, ГС в баллонах под давлением и стандартные образцы состава водных растворов этанола – действующие наспорта. 3 Допускается применение других средств измерений, метрологические характеристики которых не хуже указанных в таблице.

3.2.1.5 Проверка ноказаний анализатора с помощью генератора газовых смесей паров этапола в воздухе

3.2.1.5.1 Для проверки показаний анализатора с помощью генератора газовых смесей паров этанола в воздухс (далее – генератора) требуется оборудование, указанное в пл. 1+7 таблицы 7.

3.2.1.5.2 Подготовка к проверке показаний.

а) В соответствии с руководством по эксплуатации генератора приготовыте газовую смесь (далее – ГС), используя соответствующий стандартный образец состава водного раствора этанола (п. 2 таблицы 7).

6) Рассчитайте лействительное значение массовой концентрации этанола в ГС на выходе генератора С<sup>4</sup>, мг/л, по формуле:

 $C^{x} = 0,38866 \times c_{p}^{x}, \tag{1}$ 

где – аттестованное значение массовой концентрации этанола в используемом стандартном образце состава водного раствора этанола, мг/см<sup>3</sup>.

в) Соберите газовую систему, схема которой изображена на рисунке 21. Сборку ведут ПВХ трубкой. При этом анализатор включается в систему последним, непосредственно перед отбором пробы ГС.

При сборке газовой системы генератор следует расположить так, чтобы на него не падали прямые солнечные лучи и вблизи отсутствовали источники охлаждения или нагрева. Перед началом работы необходимо убедиться в отсутствии влаги и конденсата на внутренней поверхности соединительных трубок. При паличии влаги или конденсата просущите все элементы.

г) Включите компрессор. Отрегулируйте расход воздуха компрессора, контролируя по ротаметру, таким образом, чтобы установился расход газовой смеси 6-7 л/мип.

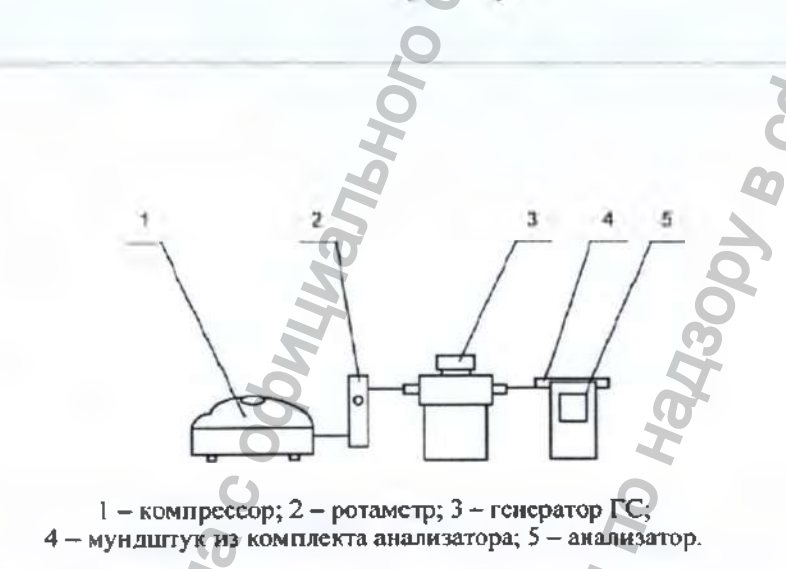

Рисунок 21 - Схема газовой системы при подаче на анализатор ГС от генератора

3.2.1.5.3 Проведение проверки показаний анализатора. Проверку показаний анализатора проводят путем подачи на анализатор газовой смеси и регистрации показаний.

Выполните три измерсния в режиме измерения с ручным отбором пробы при подаче на анализатор ГС, следуя указаниям:

 а) Включите анализатор, выберите режим измерения. Нажмите виртуальную кнопку «Start».

б) Вставьте мунаштук и водсоедините анализатор в газовую систему (рисунок 21).

в) Включите компрессор (при этом расход установлен 6-7 л/мин). Через 2-3 секунды выполните ручной отбор пробы, нажав виртуальную кнопку «Manual», через 1-2 секунды прекратите подачу газовой смеси от генератора (выключив или отсоединив компрессор из газовой системы) и отсоедините анализатор из газовой системы, удаляя при этом мундштук из анализатора.

г) Зарегистрируйте показание. Перейдите к следующему изме-

рению, нажав виртуальную кнопку . лалее нажмите виртуальную кнопку «Start».

д) Рассчитайте значение абсолютной погрешности  $\Delta_i$ , мг/л. по формуле:

 $\Delta_r = C_r - C^{\pi} ,$ 

где *С*<sub>*r*</sub> – измеренное значение массовой концентрации этанола в ГС, мг/л;

(2)

*С<sup>л</sup>* – действительное значение массовой концентрации этавола в ГС, рассчитанное по формуле 1, мг/л.

е) Повторите действия по пунктам б) - д) еще два раза.

Примечание I – Заменяйте мундитук на новый после каждых 5-8 тестов, не допуская скопления конденсата.

Примечание 2 – Заменяйте водный раствор этанога в генераторе в соответствии с руководством по эксплуатации генератора.

ж) Результат проверки показаний считают положительным, если полученные значения абсолютной погрешности  $\Delta$ , по трем измерениям не выходят за пределы допускаемой абсолютной погрешности, равные ± 0,050 мг/л.

3) При положительном результате проверки показаний рекомендуется сделать отметку в паспорте анализатора в таблице учета технического обслуживания, например, записью «Проверка показаний».

и) При отрицательном результате проверки показаний – если хотя бы одно из полученных значений абсолютной погрешности Δ, по трем измерениям выходит за пределы допускаемой абсолютной погрешности, требуется выполнить корректировку показаний анализатора (по 3.2.2 настоящего РЭ) с последующей поверкой анализатора.

3.2.1.6 Проверка показаний анализатора с помощью газовых смесей в баллонах под давлением

Для проверки показаний анализатора с помощью ГС в баллонах под давлением требуется оборудование, указанное в пп. 6-8 таблицы 7.

3.2.1.6.1 Подготовка к проверке показаний.

Баллоны с газовыми смесями выдерживают в помещении, в котором проводят проверку показаний, не менее 24-х часов.

3.2.1.6.2 Проведение проверки показаний.

Выполните три измерения в режиме измерения с ручным отбором пробы при подаче на анализатор ГС, следуя указаниям:

а) Приверните редуктор к баллону.

6) Соберите газовую систему, схема которой изображена на рисунке 22. Присоединять анализатор следует к патрубку редуктора через переходник и мундитук анализатора.

в) Включите анализатор. выберите режим измерения. Нажмите виртуальную кнопку «Start».

г) Выполните измерение следующим образом:

- подсоедините анализатор в газовую систему (рисунок 22);

- нажмите и удерживайте в нажатом состоянии кнопку в верхней части редуктора, подавая ГС в мундштук (в течение 3-4 секунд);

- выполните ручной отбор пробы. нажав кнопку «Manual»;

- через 1-2 секунды прекратите подачу газовой смеси от баллона, отпустив кнопку в верхней части редуктора;

1 – башюн с ГС; 2 – редуктор;
 3 – переходник из комплекта баллона;
 4 – анализатор с мундштуком из комплекта анализатора.

Рисунок 22 – Схема газовой системы при подаче на анализаторы ГС из баллона с редуктором

 отсоедините анализатор из газовой системы, удаляя при этом мундштук из анализатора.

д) Зарегистрируйте показание П. Перейдите к следующему

измерению, нажав виртуальную кнопку 24, далее нажмите виртуальную кнопку «Start».

 е) Рассчитайте измеренное значение массовой концентрации этанола в ГС С, , мг/л, по формуле:

$$\mu = \Pi_{i} \cdot \frac{101.3}{\mu} \cdot K^{it}$$
 (3)

где  $\Pi_i$  – зарегистрированное показание анализатора при подаче ГС из баллона под давлением;

*P* атмосферное давление, измеренное с помощью баромстра-ансроида, кПа;

К<sup>*т*</sup> – коэффициент пересчета показаний анализатора при подаче ГС в баллонах под давлением, равный 1,05.

ж) Рассчитайте значение абсолютной погрешности А., мг/л. по формуле:

 $\Delta_i = C_i - C^{\prime},$ 

(4)

гле *C*, – измеренное значение массовой концентрации этанола в ГС, рассчитанное по формуле 3, мг/л,

С – действительное значение массовой концентрации этанола в ГС в баллоне под давлением, указанное в паснорте. мг/л.

Примечание – При использовании ГС в баллонах под давлением следите за показаниями шкалы манометра на редукторе. Когда дакление опустится до минимального допустимого значения (стрелка манометра опустится до верхней границы области с нулевой отметкой), использование баллона исобходимо прекратить (рисунок 23).

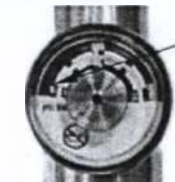

верхняя граница области с нулевой отметкой

Рисунок 23 – Манометр на редукторе баллона

з) Повторите действия по пунктам г)- ж) еще два раза.

и) Результат проверки показаний считают положительным, если полученные значения абсолютной погрешности  $\Delta_{,}$  по трем измерениям не выходят за пределы допускаемой абсолютной погрешности, равные  $\pm$  0,050 мг/л.

 к) При положительном результате проверки показаний рекомендуется сделать отметку в паслорте анализатора в таблице учета технического обслуживания, папример, записыо «Проверка показаний».

л) При отрицательных результатах проверки ноказаний – если хотя бы одно из полученных значений абсолюгной погрешности  $\Delta_{,}$  по трем измерениям выходит за пределы допускаемой абсолютной погрешности, требуется выполнить корректировку показаний анализатора (по 3.2.2 настоящего РЭ) с последующей поверкой анализатора.

## 3.2.2 Корректировка показаний анализатора

При отрицательных результатах проверки показаний требуется произвести корректировку показаний анализатора.

Корректировка показаний анализатора проводится в соответствии с документом «Анализаторы паров этанола в выдыхаемом воздухе АЛКОТЕКТОР Mark V. Инструкция по корректировке показаний. Меню инженера».

Инструкция по проведению корректировки показаний анализатора по отдельному запросу поставляется поставщиком в сервисные центры и в организации, имеющие аккредитацию на право поверки анализаторов паров этанола в выдыхаемом воздухе.

Корректировка показаний анализатора производится в организациях, имеющих оборудование, указапное в таблице 7, а также имеющих техническую документацию по проведению корректировки.

Факт проведения корректировки показаний анализатора рекомендуется отметить в паспорте анализатора в таблице учета технического обслуживания, например, записью «Корректировка показаний».

ВНИМАНИЕ! После проведения корректировки показаний анализатора обязательно проведение поверки анализатора.

## 3.2.3 Поверка анализатора

Поверка анализатора проводится в соответствии с документом МП-242-1524-2013 «Анализаторы паров этанола в выдыхаемом воздухе АЛКОТЕКТОР Mark V. Методика поверки», разработанному и утвержденному ГЦИ СИ ФГУП «ВНИИМ им. Д.И. Менделеева» 21 марта 2013 г.

3.2.3.1 Межноверочный интервал - 1 год.

3.2.3.2 Основные средства поверки:

 - генератор газовых смесей паров этанола в воздухе GUTH модель 10-4D – рабочий эталов 1-го разряда по ГОСТ 8.578–2008 в комплекте со стандартными образцами состава водных растворов этанола ВРЭ-2: ГСО 8789-2006;

или

– стандартные образны состава газовых смесей  $C_2H_5OH/N_2$  в баллонах под давлением по ТУ 6-16-2956-92: ГСО 8364-2003, ГСО 8366-2003.

3.2.3.3 На поверку анализатор предоставляется с паспортом и свидетельством о предыдущей поверке (при наличии).

3.2.3.4 Перед поверкой рекомендуется выполнить контроль технического состояния анализатора, проверку показаний (по 3.2.1.5 или по 3.2.1.6 настоящего РЭ) и при необходимости корректировку показаний.

3.2.3.5 Факт проведения поверки рекомендуется отмечать в таблице учета технического обслуживания в паспорте анализатора.

## **4 ТРАНСПОРТИРОВАНИЕ, ХРАНЕНИЕ И УТИЛИЗАЦИЯ**

4.1 Анализатор в транспортной упаковке транспортируется всеми видами транспорта в крытых транспортных средствах в соответствии с правилами перевозки грузов, действующими на каждом виде транспорта.

Размещение и крепление в транспортных средствах упакованных анализаторов должны обеспечивать их устойчивое положение, исключать возможность ударов друг о друга, а также о стенки транспортных средств. Анализаторы в транспортной упаковке устойчивы к механическим воздействиям в соответствии с требованиями ГОСТ Р 50444-92 и сохраняют свою работоспособность.

Условия транспортирования соответствуют условиям хранения 5 по ГОСТ 15150-69.

Транспортная маркировка – по ГОСТ 14192-96. На каждый ящик должны быть нанесены манипуляционные знаки, соответствующие значениям: «Хрупкое, осторожно!», «Беречь от влаги».

4.2 Хранение анализаторов должно проводиться в закрытых отапливаемых помещениях в условиях хранения 1 по ГОСТ 15150-69»:

- лиапазон температуры окружающего воздуха. °С: от 5 до 40;

 верхнее значение относительной влажности окружающего воздуха: 80 % при 25 °С».

ВНИМАНИЕ! Не допускается хранение анализатора в местих с повышенной запыленностью и загазованностью, а также в которых осуществляется хранение спиртосодержищих веществ в открытых емкостях или проводится обработка поверхностей (оборудования) спиртосодержащими растворами.

Срок хранения не ограничен.

При вводе в эксплуатацию после длительного хранения (более одного межповерочного интервала) проволится периодическая повсрка.

4.3 Анализатор не допускается утилизировать с твердыми бытовыми отходами.

Перед утилизацией из анализатора следует извлечь элементы питания (из отсека питания), литиевую батарейку (установленную на плате) и электрохимический датчик. Элементы питания (в том числе установленную на плате литиевую батарейку) и электрохимический датчик следует утилизировать в соответствии с требованиями по утилизации отходов класса опасности Г.

Примечание — Здесь и дачее класс опасности указан в соответствии с классификацией, приведенной в СанПиН 2.1.7.2790-10 "Санитарно-этидемиологические требования к обращению с медицинскими отходами".

Без элементов питания и электрохимического датчика анализатор следует утилизировать согласно требованиям по утилизации отходов класса опасности А».

В медицинских учреждениях использованные индивидуальные мундштуки следует утилизировать в соответствии с требованиями по утилизации отходов класса опасности Б.

## ПРИЛОЖЕНИЕ А

## (ОБЯЗАТЕЛЬНОЕ)

## Сообщения анализатора

| Wait                         | Жлите                            | Jan | Январь    |
|------------------------------|----------------------------------|-----|-----------|
| Set mouthpiece               | Установите мундштук              | Feb | Февраль   |
| Press <start> button</start> | Нажмите кнопку Старт             | Mar | Март      |
| Check air                    | Проверка воздуха                 | Apr | Апрель    |
| Please Blow                  | Готовность к отбору пробы Луйте  | May | Май       |
| Blow Discontinued            | Выдох прерван                    | Jun | Июяь      |
| Test Again                   | Повторить тест                   | Jul | Июль      |
| Test Result                  | Результат измерения              | Aug | Август    |
| mg/L                         | мг/л                             | Sep | Сентябрь  |
| No Alcohol                   | Алкоголь не обнаружен            | Oct | Октябрь   |
| Alcohol Detected             | Обнаружен алкоголь               | Nov | Ноябрь    |
| Refuse                       | Выдоха нет/                      | Dec | Декабрь   |
| Discontinued                 | Выдох прерван                    | Sun | Воскре-   |
| Manual                       | Ручной отбор пробы               | Mon | Понедель- |
| Auto                         | Автоматический отбор пробы       | Tue | Вторник   |
| SETTING                      | Установки<br>пользователя        | Wed | Среда     |
| Time                         | Меню установки даты и времени    | Thu | Четверг   |
| Auto Off                     | Меню установки<br>автовыключения | Fri | Пятница   |
| Cal.                         | Режим корректировки показаний    | Sat | Суббота   |
| Advanced                     | Меню внженера                    |     |           |
| Set Time and Date            | Установка даты<br>и времени      |     |           |
| Minutes                      | Минуты                           |     |           |

49

| Update              | Обновить установки |           |
|---------------------|--------------------|-----------|
| RECORD              | Память тестов      |           |
| Record No           | Номер измерения    |           |
| Data                | Дата выполнения    |           |
| Date                | измерения          | 0'        |
| Time                | Время выполнения   | O         |
|                     | измерения          | - 0       |
| Test Mode           | Режим отбора пробы |           |
| POWER OFF           | Выключение         |           |
| Password            | Пароль             |           |
| Heridoon Ruhenidoon | Degebanhhoù chun   | WWW - WOR |

## приложение б (СПРАВОЧНОЕ) Разрешительные документы

Заверенные коппи разрешительных документов, а именно свидетельства об утверждении типа средств измерений, регистрационного удостоверения и декларации о соответствии (или иного документа, подтверждающего соответствие анализатора обязательным требованиям) прилагаются к комплекту поставки анализатора.

Разрешительные документы также размещены на сайте www.alcolector.ru в разделе «Приборы» = «АЛКОТЕКТОР Mark V» => «Разрешительные документы».

51

Информация поличена с

WWW.roszoraunadzor.go

## ПРИ.ЮЖЕНИЕ В (спавочное) Сервисные центры

## В.1 Гарантийный ремонт и обслуживание

Гарантийный ремонт и обслуживание анализаторов производится в ООО «АЛКОТЕКТОР» по адресу: 199178, Санкт-Пстербург, наб. реки Смоленки. д. 5-7, а'я 256, тел. (812) 320-22-97, эл. адрес: www.alcotector.ru, эл. почта: info@alcotector.ru.

## В.2 Постгарантийное обслуживание и ремонт

Постгарантийное обслуживание и ремонт анализаторов производится в ООО «АЛКОТЕКТОР», а также в региональных сервисных центрах, акгуальный список которых размещен на сайте www.alcotector.ru в разделе «Техобслуживание» =>«Обслуживание в регионах».

Для оказания услуг по техническому обслуживанию анализаторов организация должна иметь все необходимые разрешительные документы в соответствии с действующим законодательством Российской Федерации.

Для выполнения работ по поверке организация должна иметь аттестат аккредитации на право поверки средств измерений, при этом область аккредитации должна распространяться на анализаторы паров этанола в выдыхаемом воздухе.

Обрашаясь в данные организации для оказания услут по техническому обслуживанию, ремонту, поверке – спрашивайте о наличии разрешительных документов.

### приложение г

(CIPABO9HOE)

## ИНСТРУКЦИЯ по работе с программой «Статистика MarkV»

Программа «Статистика MarkV» предназначена для сбора и сохранения данных из памяти анализатора паров этанола в выдыхасмом воздухе АЛКОТЕКТОР Mark V (далее – анализатора) на персональном компьютере (далее – ПК). Создаваемая на компьютере база данных имеет удобный интерфейс, позволяет легко найти и вывести на печать необходимые данные (результаты измерений) с возможностью сортировки по дате, порядковому номеру измерений, заводскому номеру анализатора и другим признакам.

Настоящая инструкция солержит сведения, необходимые для формирования базы данных из памяти анализатора паров этанола в выдыхаемом воздухе АЛКОТЕКТОР Mark V па ПК с помощью программы «Статистика MarkV» (далес – программы).

**ВНИМАНИЕ!** Программа «Статистика Mark V» не защищена от несанкционированного вмещательства в базу данных ПК. Правильность отображаемых данных в базе данных ПК можно проверить только путем сравнения этих данных с данными на дисплее анализатора, используя меню просмотра памяти тестов (в соответствии с 2.11 руководства по эксплуатации анализаторов паров этанола в выдыхаемом воздухе АЛКОТЕКТОР Mark V).

Для работы с программой «Статистика Mark V» используется кабель для подключения анализатора к ПК (далее – кабель), который по дополнительному заказу может входить в комплект поставки анализатора. Кабель имеет стандартную расвайку USB кабеля, у которого на одном коще стандартный разъем USB типа А, на друтом – разъем мини USB.

Минимальные системные требования к ПК

- Intel Pentium или совместимый процессор

- 256 M6 RAM

- 6,4 Мб свободного места на HDD

Регистрация МИ в Росздравнадзоре www.nevacert.ru | info@nevacert.ru

- Операционная система Windows
- Наличие свободного USB-порта для подключения кабеля.
- Манипулятор мышь
- Лисплей VGA или выше

## 1 Установка программы «Статистика MarkV»

Включите компьютер. После включения и запуска операционной системы вставьте диск в привод компакт-дисков, откройте ярлык «Мой Компьютер», откройте диск с программой усгановки и запустите на исполнение файл setup-MarkV.exe.

Вы увидите на экране монитора следующее информационное окно:

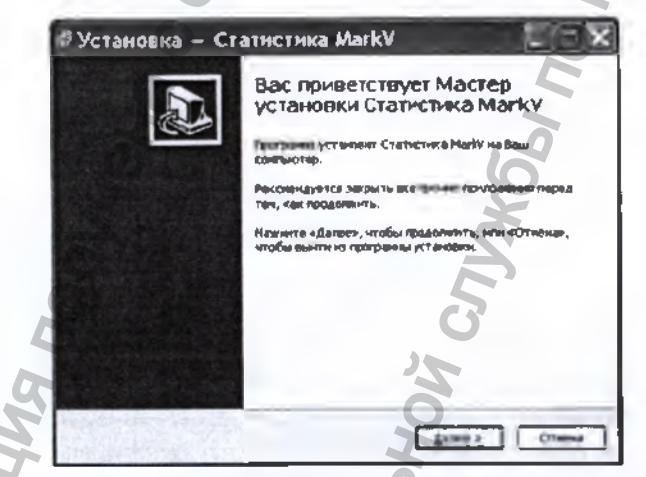

Примечание – При установке программы следуйте указаниям информационных окон Мастера установки «Статистика MarkV». Для установки программы нажмите кнопку «Далее», для отмены установки нажмите кнопку «Отмена».

В следующем информационном окне Вам будет предложено выбрать каталог, в который будет установлена программа:

| Быбор лагон устан<br>В какую палу бы | рални<br>котите установиль Статист | ter a Harlt?       |               |
|--------------------------------------|------------------------------------|--------------------|---------------|
| D Parrower                           | итановит Статистика Ма             | W e credrimano na  | wy.           |
| Налонте «Далес»,<br>нежноте «Обзар». | чтобы проделантть, сели я          | ы валите выбрать д | улучо пелицу, |
|                                      |                                    | ]                  | Q6100         |
|                                      |                                    |                    |               |
|                                      |                                    |                    |               |
| Гребуется как чен                    | wyw 6.4 915 свобрдного дн          | ховиго престрансты | <b>b.</b>     |
|                                      |                                    | and damage         |               |

Примечание – По умолчанию программа устанавливается в киталог «C:\Program Files\Cmamucmuka MarkV». Для выбора другого каталога нажмите кнопку «Обзор» и выберите киталог на Ваше усмотрение.

Для продолжения установки программы нажмите кнопку «Дазее», для отмены установки нажмите кнопку «Отмена», для возврата в предыдущее окно установки нажмите «Назад».

На следующем этапе установки Вам будет предложено выбрать (создать) папку в меню «Пуск», где должны быть созданы значки для программы «Статистика MarkV».

| ибернте вала у в нення «<br>Где пратрана установич д | Пустича<br>цалина создать «річно»?             |
|------------------------------------------------------|------------------------------------------------|
| Corpana cosgac                                       | г арлыхи а стадуаций патке мако «Пуск».        |
| Чазника «Далис», «тобы г<br>маналис «Обило»          | родочинть. Естивы хатите выбрать другую пагиу, |
| StatuctoraMaila                                      | Q6300                                          |
|                                                      |                                                |
|                                                      |                                                |
|                                                      |                                                |
|                                                      |                                                |

Perистрация МИ в Росздравнадзоре www.nevacert.ru | info@nevacert.ru Для продолжения установки программы нажмите кнопку «Далее», для отмены установки нажмите кнопку «Отмена», для возврата в предыдущее окно установки нажмите «Назад».

В следующем информационном окне отметьте флажками опции, которые Вам необходимы:

- создание ярлыка программы на рабочем столе:

- создание ярлыка программы в панели быстрого запуска.

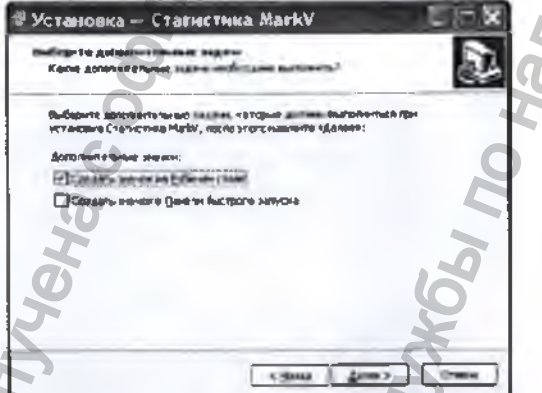

Для продолжения установки программы нажмите кнопку «Далее», для отмены установки нажмите кнопку «Отмена», для возврата в предыдущее окно установки нажмите «Назад».

После нажатия кнопки «Далее» появится информационное окно с указанием выбранных параметров установки программы:

| ё гатова с установке<br>Програмы установся готова начать ус<br>контьютер.                                                        | Tancese Cramicroca Multy na Bau        |
|----------------------------------------------------------------------------------------------------|----------------------------------------|
| יוֹשָּׁנְשָׁיּדָרָ לוֹלְיָדְשָּׁיּשָׁיָדָשָּׁי, איזולאַידעסטאיזער<br>דערכירט עשידע דער גע אוידער גע איזיער געראין געראין איז איז | zerb, erb en ande, azer bazaren<br>men |
| Патиа утонали:<br>С:Укарая ПарСтатастика Narki<br>Патаа в нано кПусса;<br>Схатастика Найх<br>Дипровительна задени:               | D                                      |
| Создать зацион на Рабонанстра                                                                                                    |                                        |

При нажатии кнопки «Установить» будет произведено копирование файлов программы «Статистика MarkV» на жесткий диск Вашего ПК.

| *      | "становика<br>Понкалучіста, подощанте, пака Статистика MarkV vstановнтся нь Ваш<br>«святьнотар                 |  |
|--------|----------------------------------------------------------------------------------------------------|--|
|        | Роспаковка фийлов<br>С.Пртодгат Files\Статистика Мак/X\StatusticMarkV.exe                                      |  |
|        |                                                                                                    |  |
| $\geq$ | The second second second second second second second second second second second second second second second s |  |
|        |                                                                                                    |  |
|        |                                                                                                    |  |
|        |                                                                                                    |  |
|        |                                                                                                    |  |

По окончании копирования файлов Мастер установки сообщит об успешном выполнении установки программы.

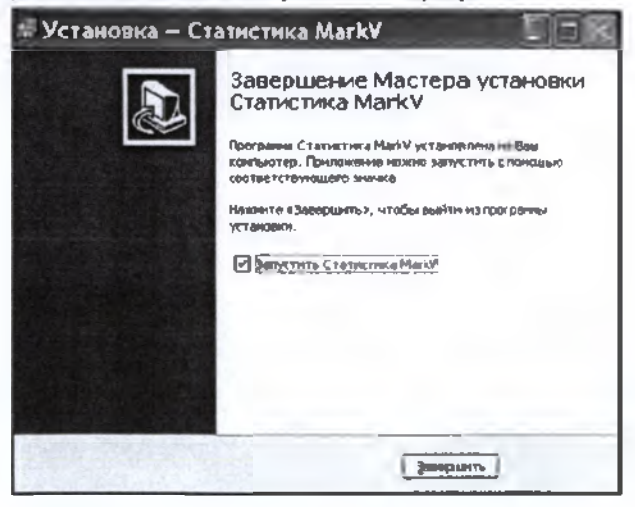

W. TOS

Вы можете начать работу с программой сразу же после завершения ее установки (флажок на запуск программы отмечен по умолчанию). Для завершения установки нажмите кнопку «Закеришть».

## 2 Запуск программы

Подключите кабель к USB-порту компьютера.

Внимание! Рекомендуется все подключения к компьютеру проводить при выключенном питании компьютера.

Включите компьютер. Запустите программу «Статистика MarkV» двойным шелчком левой кнопки мыши по ярлыку на рабочем столе или через меню кнопки «ПУСК».

На экране монитора появится рабочее окно программы:

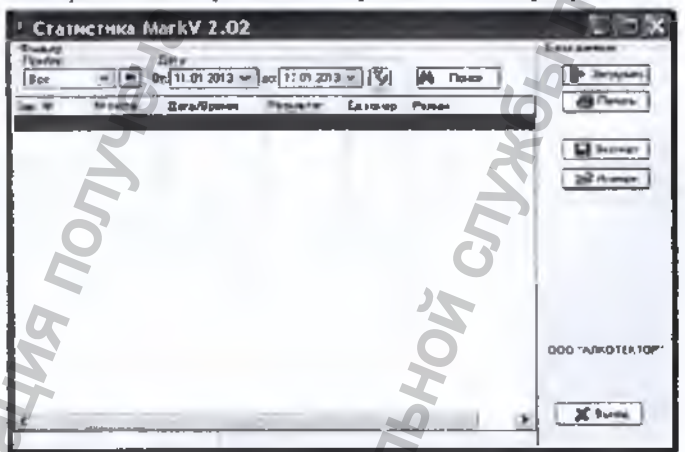

Основное поле (на белом фоне) в рабочем окне программы служит для отображения сохраненных в ПК данных (результатов измерсний) из памяти анализатора.

## 3 Начало работы

Подсоедините кабель к порту mini USB анализатора, расположенному под резиновой заглушкой на левой боковой панели анализатора.

Включите анализатор нажатием на кнопку вкл/выкл. Анализатор автоматически перейдет в режим передачи данных в ПК, предназначенный для сохранения данных из намяти апализатора (сохраненных результатов измерсний) в базу данных на персональном компьютере. На экране анализатора появится следующее окно:

# Connect To PC

Connect To IPC

Открывниесся окно сообщает пользователю, что анализатор переведся в режим передачи данных и готов к сохранению данных из памяти в базу данных ПК (при условии, что кабель полсоединен к ПК).

Примечание – Если анализатор при подсоединении кабеля не перешел в режим передачи данных автоматически, то это может свидетельствовать о неисправности разьема mini USB анализатора или кабеля. В этом случае анализатор с кабелем необходимо направить на техническую диагностику в сервисный центр.

### 4 Загрузка данных из намяти анализатора

🚺 Загрузить Для загрузки из памяти анализатора в компьютер сохраненных протоколов измерений нажмите кнопку «Загрузить» в правой части рабочего окна программы.

На экране монитора появится сообщение о параметрах загрузки данных из памяти анализатора с указанием заводского номера анализатора:

|                                        | Загрузка | номер те    |             |    |   |                                                                        |
|----------------------------------------|----------|-------------|-------------|----|---|------------------------------------------------------------------------|
| аводской<br>юмер                       | -3ee NF: | E 1008057   | Считать от. | 1  | + | загружат<br>ные из п                                                   |
| общее коли-<br>нество тестов<br>памяти | Bcero:   | 1 63        | Сколька     | 83 |   | <ul> <li>количест<br/>стов, кот<br/>будут зая<br/>ся из пам</li> </ul> |
|                                        |          | <b>2</b> 3a | прузка      |    |   |                                                                        |

cha, c булут ъся данамяти во теорые гружатьитв.

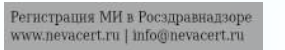

Введите парамстры загрузки:

- порядковый номер измерсния (теста), начиная с которого (включительно) будет произведена загрузка данных из намяти анализатора;

- количество протоколов измерений (тестов), которое будет загружено.

Примечание – По умолчанию параметры загрузки задают считывание всех данных (тестов) из памяти аначизатора.

## Например:

- Если Вам требуется загрузить, только последние 20 тестов, то в графе «Считать от:» укажите число, равное общему количеству тестов в памяти за вычетом (20+1), а в графе «Сколько» укажите число 20.

- Если Вам требуется считать, тесты с порядковым номером с 15 по 32 включительно, то в графс «Считать от:» укажите число 15, а в графе «Сколько» укажите число, равное (32-15)+1=18.

После того, как Вы указали параметры загрузки, шелкните левой кнопкой мыши по кнопке «Загрузить». На экране монитора появится окно, сообщающее о ходе выполнения процесса загрузки данных в компьютер; после того как данные загрузятся, появится отчет в виде спедующего сообщения:

## Загружено данных

Всего записей в приборе: 83 Загружаеных записей: 83 0 NO HEAX HOBECC:

количество тестов, которые были впервые считаны из памяти анализатора в ПК при данной загрузке (т.е. которые отсутствовали в базе данных ПК на момент загрузки)

ВНИМАНИЕ! Если после загрузки данные в основном поле программы не появились, то проверьте и задайте корректные параметры фильтрации (согласно раздела 8 настоящей инструкции).

| Фальтр<br>Плебор: |           | 0ms                 | _               |          |                | 6030000000      |
|-------------------|-----------|---------------------|-----------------|----------|----------------|-----------------|
| E1008057          | -         | Or. 08 03.20'3 V    | At 14 03.2013   | 13       | Вонск          | Загрузить       |
| See. Mr           | № теста   | Дата/Эрения         | Результат       | Ед номер | Режим          | A B Devens      |
| E1008057          | 62        | 15.01.2013.16:00.09 | 0,150           | mg/L     | Ручной забор   |                 |
| E1009057          | 63        | 15.01.2013 16:01:22 | 0.523           | mg/L     | Pyreiok saloo  |                 |
| E1000057          | 64        | 15.01.2013 16:02.16 | 0,533           | mg/L     | Ручной забор   | 34.croot        |
| E1008057          | 65        | 17.01 2013 15 13 53 |                 | 1        | OT1.48         | Torra and       |
| E1008057          | 66        | 17.01.2013 15:14:44 |                 |          | Выдах преямия  | Stouth          |
| E1008057          | 67        | 17.01.2013 15:15:14 | Не обнаружен    |          | Ручной забор   |                 |
| E1909057          | 68        | 17.01.2013 15:17:15 | 0,000           | mg/L     | Автонатический |                 |
| E1008057          | 69        | 21.01.2013 16:34:58 | 0,000           | mp/L     | Автонатический |                 |
| E1009057          | 70        | 08.02,2013 16:56:19 | 0,000           | mg/l     | Румой забор    |                 |
| E1008657          | 71        | 08.02.2013 18:09:17 | 0,000           | mg/L     | Pywoli safee   |                 |
| E1008057          | 12        | 22,02,2013 12:41:13 | 0,000           | mg/L     | Ручной забор   |                 |
| E1008857          | 73        | 22 02 2013 12:41:55 | Не обнаружен    |          | Ручной забор   |                 |
| E1008057          | 74        | 22.02.2013 12:43:42 | 0,080           | mp/L     | Pywiok sadop   |                 |
| E1000057          | 75        | 22.02.2013 13:31:35 | 0.000           | mp/L     | Ручной забор   |                 |
| E1008057          | 76        | 22.02.2013 13:32:14 | 0,000           | mg/L     | Pymph safep    | 000"ARKOTEKTOP" |
| E1008057          | 77        | 22.02.2013 28:36:01 | 0.000           | mg/L     | Pywoli sadop   | 21              |
| E 1008857         | 78        | 22.02.2013 21:12:43 | 0.000           | mg/L     | Ганной забер   |                 |
| E1600857          | 79        | 26.02.2010 13:21:25 | 0.000           | mg/L     | Fg-woll 3-8609 | *               |
|                   |           |                     |                 |          | 3 21           | - K Beords      |
| Decement as       | nu (ő: 83 | Tales yes           | des betrecht 78 |          |                |                 |

В рабочем окне программы Вам доступны следующие действия:

- печать;
- сортировка:
- поиск:
- фильтрация;
- экспорт:
- импорт.

Отсоедините кабель от анализатора и выключите анализатор, нажав и удерживая около 2-3 секунд кнопку вкл/выкл.

Примечание – анализатор не выключится, пока кабель не будет отсоединен.

## 5 Сортнровка данных

Данные можно сортировать по колонкам таблицы в порядке возрастания или убывания признака.

Чтобы произвести сортировку данных по какому-либо признаку, Вам следует навести курсор на заголовок колонки и выполнить двойной щелчок левой кнопкой мыши; появившийся справа от названия колонки треугольник покажет направление возрастания признака.

В данном примере сортировка данных выполнена по колонке «Дата/Время» в порядке возрастания:

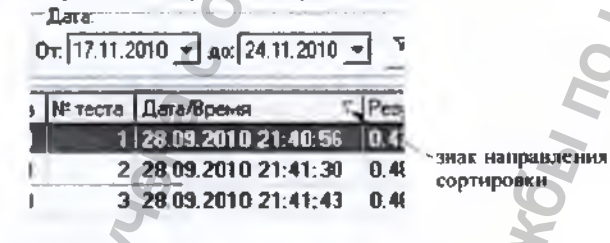

6 Печать таблицы данных

Кнопка «Печать» в правой верхней части рабочего окна программы позволяет вывестя на печать те результаты измерений из базы данных, которые на данный момент паходятся в рабочем окне.

При нажатии кнопки «Печать» на мониторе появится изображение печатной формы таблицы данных:

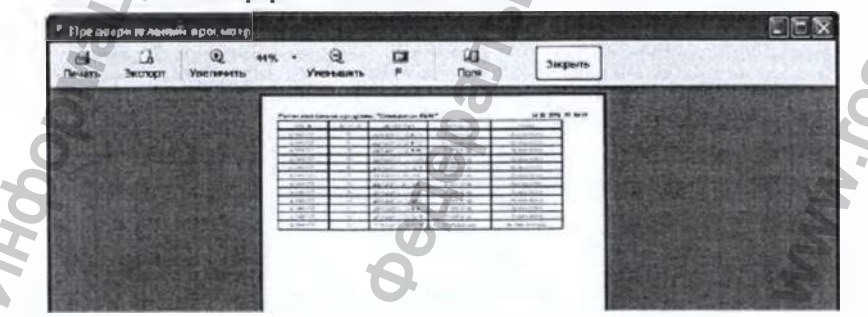

При необходимости перед печатью можно настроить положение таблицы на странице с помощью пункта меню «Поли»; для отправки на печать нажмите «Печать».

## 7 Поиск данных

М Поиск

иск» в верхней части рабочего окна программы открывает окно для задания признаков, по которым будет вестись поиск данных:

| Понск      |                        |                  | ×                      |
|------------|------------------------|------------------|------------------------|
| Образен    | 28                     |                  | ✓ На <u>й</u> ти далее |
| Понска     | Nº теста               | *                | 3.200.075              |
| Совтадение | С лобой части поля 🛛 🗸 |                  |                        |
| Просуютр   | Bce                    |                  |                        |
|            | С учетон регистра      | С учетом формата |                        |

В графу «Образец» вводится искомый текст, например, заводской номер анализатора, дата или номер измерения и т. д.

В графу «Понск в» вводится признак, по которому будет вестись поиск. В качестве признака выбирается один из заголовков колонок.

В графе «Совпадение» выбирается желательная степень совпадения содержимого ячейки и содержимого графы «Образец».

В графе «Просмотр» выбирается направление поиска.

Примечание — Для изменения значения в графе поиска нажмите стрелку справа. В выпадающем списке выберите требуемую позицию.

Чтобы найти искомый текст, удовлетворяющий условиям поиска, щелкните левой кнопкой мыши по кнопке «Найти далее». По мере поиска в рабочем окне программы поочередно будут выделяться цветом строки, в которых будет найден искомый текст.

| Фильтр.<br>Прибор<br>€1008057                                          |                                      | Дете<br>) От: <u>22.02.201</u> 3 |           | 3 ⊷ ₹≱    | И Понск                                                                                                    | Баладаныя    |
|------------------------------------------------------------------------|--------------------------------------|----------------------------------|-----------|-----------|----------------------------------------------------------------------------------------------------|--------------|
| San, NR – Bi                                                           | Tecre A                              | eraSpe-re                        | Persenter | Eanore    | р Режин                                                                                                    | a figure     |
| E1008057                                                               |                                      | 1.12.2012 14:08                  | 43 0,150  | ime/L     | Ручкай забер                                                                                                    |              |
| E1008(157                                                              | 10 0                                 | 1.12.2012 14:89                  | 95 0,149  | mg/L      | Руной забер                                                                                                    |              |
| 1008057                                                                | 11 0                                 | 1,12,2012 14:15                  | 156 0,463 | ms/L      | Ручки забер                                                                                                    | B Skenopr    |
| 1008057                                                                | 12 0                                 | 1, 12, 2012 14:20                | :34 0,457 | mg/L      | Ручкой забер                                                                                                    | Call Dunters |
| E 1008057                                                              | 13 0                                 | 1.12.2012 16:53                  | 4610.143  | :mg/L     | Румой забер                                                                                                    | Mar unit mbu |
| E1008 000<br>E1008 000<br>E1008 000<br>E1008 000<br>E1008 000<br>E1008 | omoliz:<br>Cmoliz:<br>CK B<br>Banna: |                                  | пистра    | V C yerow |                                                                                                    |              |
|                                                                        | 23 1                                 | 1.01.2013 14-43                  | -010.030  | ma/l      | Period safee                                                                                                    | DOO WIKOTEKT |
| E1008057                                                               | 24 1                                 | 1.01.2013 16:5                   | E19 0.144 | mg/L      | Румой забор                                                                                                    | 2            |
| E1009057                                                               | and the second second                | 1 01 1012 17-01                  | :35 0.146 | mg/L      | Pyniel saliop                                                                                                   |              |
| E10080\$7<br>E10080\$7<br>E10080\$7                                    | 51                                   | 13MLZ013 17105                   |           | _         | the second second second second second second second second second second second second second second second se |              |
| E 1009057<br>E 1009057<br>E 1009057                                    | <b>5</b> 1                           | 1.01.2013 17.0                   | 02180 G   | IT=4/E    | Pymph 986a                                                                                                    |              |

## 8 Фильтрация

Для удобства работы с базой данных в ПК в программе «Статистика MarkV» предусмотрена фильтрация результатов измерений по заволскому вомеру анализатора и дате проведения измерений.

ВНИМАНИЕ! При загрузке данных из намяти анализатора по умолчанию установлен фильтр для вывода в рабочее окно данных за последние 7 дней по отношению к текущей дате.

Поле функции «Фильтр» выглядит следующим образом:

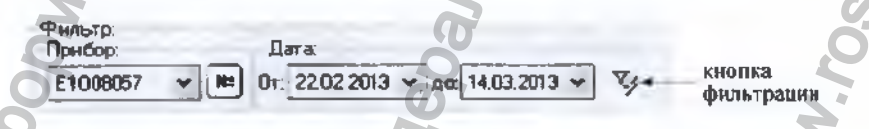

Задание начала и конца периода в поле «Дата» позволяет вывести на экран (в рабочее окно программы) только те данные, которыс были сохрансны в памяти анализатора в этот период. Для того чтобы применить или отменить фильтрацию по датам, следует нажать на кнопку фильтрации – 🔯 Выбор позиции в выпадающем списке поля «Прибор» позволяст выподить либо все данные (всех анализаторов), либо данные анализатора с выбранным заводским номером.

Задать заводской номер анализатора в качестве параметра для фильтрации можно также, нажав на кнопку <u>ме</u> и осуществив ввод заводского помера в открывшемся диалоговом окне:

| Намер <b>пр</b> ибара | • |    |  |
|-----------------------|---|----|--|
| E1008057              | 1 | OK |  |

Нажмите кнопку «ОК»; в случае если данные анализатора с таким заводским номером присутствуют в базе данных, то в рабочем окне программы будут отображаться данные только с выбранного анализатора с учетом условий фильтрации по дате.

## 9 Экспорт данных

В программе есть возможность для переноса (экспорта) данных и их объединения с другой базой данных, хранящейся на другом компьютерс.

Для экспорта базы данных нажмите кнопку «Экспорт», откроется окно экспорта данных, где исобходимо выбрать, куда сохранить экспортируемую базу. Имя файла по умолчанию – текущая дата. При необходямости измените каталог (папку), а закже имя файла по своему усмотрению.

| Экспорт данных из баз      | ы 🤶 🗙       |
|----------------------------|-------------|
| Палка: 🔁 Статистика MarkV  |             |
| stat.mcb                   |             |
|                            |             |
| e                          |             |
|                            |             |
| 1                          |             |
|                            |             |
| Ими файла (население)      | • Сокоменть |
| Tun paina Access Data Base | • Отнека    |

66

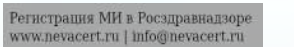

| Информация. 🛛 🗙              |
|------------------------------|
| 🔱 экспертированно 6 записей. |
| OK T                         |

ВНИМАНИЕ! Экспортируются только те данные, которые отображены в рабочем окне программы, т.е. если включена фильтрация, то экспортироваться будет только часть базы. Для экспорта всей базы необходимо выбрать все приборы и отменить фильтрацию по датам (согласно раздела 8 настоящей инструкции).

Для переноса экспортируемых данных в базу данных другого компьютера созданный при экспортировании файл следует скопировать на другой компьютер и объединить базы с помощью функции импортирования данных (согласно раздела 10 настоящей инструкции).

## 10 Импорт данных

Для импорта данных из другой базы нажмите кнопку «Импорт», на экране появится окно импорта данных. где необходимо выбрать папку, откуда будет импортироваться база данных.

Примечание — Следует выбрать папку, в которую предварительно был скопирован файл с экспортируемыми данными из базы данных другого компьютера

Выберите файл с базой, которую необходимо импортировать:

| ње орта     | ines a dairy     |          |
|-------------|------------------|----------|
| Dens 10     | Cratilition Hart |          |
| 276. CH     | dwb              |          |
|             | N.               |          |
|             |                  |          |
|             | 0                |          |
|             | 19.              |          |
|             |                  |          |
|             |                  |          |
| Z-resident. | 17,01 2013.mab   | • Qnquru |

Регистрация МИ в Росздравнадзоре www.nevacert.ru | info@nevacert.ru Нахоните кнопку «Открыть»:

| Инфорь | kauna. 🕅 🕅                                |
|--------|-------------------------------------------|
| Ų.     | Инпортнохванию 6 записей. Из них новых 6. |
|        | C OK                                      |

Просмотрите базу данных с учетом импортируемых данных в рабочем окне программы.

## 11 Завершение работы

По окончании работы с программой «Статистика MarkV» закройте программу, нажав кнопку «*Выход*» в нижнем правом углу рабочего окна программы.

## 12 Удаление программы «Статистика MarkV»

Для удаления программы нажмите «Пуск > Программы > название папки с программой, которую Вы указали при установке программы (по умолчанию «Статистика MarkV)> Удалить (деинсталлировать) «Статистика MarkV».

ВНИМАНИЕ! Удаление программы «Статистика MarkV» приведет к ПОЛНОЙ ПОТЕРЕ базы данных.

Следуйте инструкциям программы по удалению на мониторе Вашего ПК.

## 13 Поддержка пользователей

Консультации по использованию программы «Статистика MarkV» можно получить с понедельника по пятницу с 10-00 до 18-00 мск по тел. +7 (812) 320-22-97, или по e-mail: info@alcotector.ru. http://www.alcotector.ru.

Новые версии программы «Статистика MarkV» будут выходить при выявлении ошибок в программе и/или в соответствии с изменениями законодательной базы. Обо всех изменениях и новых версиях программы «Статистика MarkV» будет сообщено на сайте фирмыпоставщика анализаторов паров этанола в выдыхаемом воздухе АЛКОТЕКТОР Mark V <u>http://www.alcotector.ru</u>.

## ПРИЛОЖЕНИЕ Д (справочное) Нормативные ссылки

В Руководстве по эксплуатации даны ссылки на следующие нормативные документы:

1 ГОСТ Р 50444-92 Приборы, аппараты и оборудование медицинские. Общие технические условия

2 ГОСТ Р 50267.0-92 Изделия медицинские электрические. Часть 1. Общие требования безопасности

3 ГОСТ Р МЭК 60601-1-2-2014 Изделяя медицинские электрические. Часть 1-2 Общие требования безопасности с учетом основных функциональных характеристик. Параллельный стандарт. Электромагнитная совместимость. Требования и испытания

4 ГОСТ Р 51318.11-2006 (СИСПР 11:2004) Совместимость технических средств электромагнитная. Промышленные, научные, медицинские и бытовые (ПНМБ) высокочастотные устройства. Радиопомски индустриальные. Нормы и методы измерений

5 ГОСТ 30804.3.2-2013 Совместимость технических средств электромагнитная. Эмиссия гармонических составляющих тока техническими средствами с потребляемым током не более 16 А (в одной фазе). Нормы и методы испытаний

6 ГОСТ 30804.3.3-2013 Совместимость технических средств электромагнитная. Ограничение изменений напряжения, колебаний напряжения и фликера в низковольтных системах электроснабжения общего назначения. Технические средства с потребляемым током не более 16 А (в одной фазе), подключаемые к электрической сети при несоблюдении определенных условий подключения. Нормы и методы испытаний

7 СанГиН 2.6.1.2523-09 Нормы радиационной безопасности (НРБ-99/2009)

8 ГОСТ 12.1.005-88 Система стандартов безопасности труда. Общие санитарно-гигиенические требования к воздуху рабочей зоны

9 МУ-287-113 Методические указания по дезинфекции, предстерилизационной очистке и стерилизации изделий медицинского назначения

## ЛИСТ РЕГИСТРАЦИИ ИЗМЕНЕНИЙ

| Нзм | H)-<br>MC-<br>HCH-<br>HMX | Номер<br>(стр<br>таме-<br>ноя-<br>ных | а листи<br>цинц)<br>но-<br>вых | в<br>анну-<br>лиро-<br>канных | Всего<br>листов<br>(стра-<br>(пиц) а<br>локу-<br>менте | Номер<br>документа | Входящий<br>номер сопро-<br>водит.<br>документа и<br>дата | Пеапись        | Дата       |
|-----|---------------------------|---------------------------------------|--------------------------------|-------------------------------|--------------------------------------------------------|--------------------|-----------------------------------------------------------|----------------|------------|
| 1   | Z                         | 47-75                                 |                                | 76-82                         | 75                                                     |                    | Иск. №115 от<br>12.07.2016                                | Горячена 1.Н.  | 12 07 2016 |
| 2   | 2                         | 3-75                                  | 76-82                          | _                             | 82                                                     |                    | Иск. №186 от<br>15 11 2016                                | Горячкняа Т.Н. |            |
|     |                           |                                       |                                |                               |                                                        |                    |                                                           |                |            |
|     |                           | D                                     |                                |                               |                                                        |                    |                                                           |                |            |
|     |                           |                                       |                                |                               |                                                        |                    |                                                           |                |            |
|     | 2                         |                                       |                                |                               |                                                        |                    |                                                           |                |            |
|     | 27                        |                                       |                                |                               |                                                        |                    |                                                           |                |            |
| 0   |                           |                                       |                                |                               |                                                        |                    |                                                           |                |            |
| 5   |                           |                                       |                                |                               |                                                        |                    |                                                           |                |            |
|     |                           |                                       |                                |                               |                                                        |                    | 1                                                         |                |            |
|     |                           |                                       |                                |                               |                                                        |                    |                                                           |                |            |
|     | $\vdash$                  |                                       |                                |                               |                                                        |                    |                                                           |                |            |
|     | -                         |                                       |                                |                               |                                                        |                    |                                                           |                |            |
|     |                           |                                       |                                |                               |                                                        |                    |                                                           |                |            |
|     | -                         | -                                     | -                              | -                             |                                                        |                    | 1                                                         |                |            |
|     |                           |                                       |                                |                               |                                                        |                    |                                                           |                |            |
|     |                           |                                       |                                |                               |                                                        |                    |                                                           |                |            |
|     |                           |                                       |                                |                               |                                                        |                    |                                                           |                |            |

69

УТВЕРЖДАЮ Руководитель ГЦИ СИ ФГҮП «ВНИИМим Д.И. Менделееза» lan - It - may 2013r. Анализаторы паров этанола в выдыхаемом воздухе **AJIKOTEKTOP Mark V** МЕТОДИКА ПОВЕРКИ MR-242-1524-2013 Руководитель научно-исследовательского отделя госаталонов е области физико-хамических изчерений ГЦИ СИ ОГУП «ВНИИМ им Д.И. Менделеева» ПА Конопельно Веруший инженер Информац O 8 Oatuna WWW. rosz Саныт-Петербург 2013

Настоящая методика поверки распространяется на анализаторы паров этаноза в выдыхаемом воздухе АЛКОТЕКТОР Mark V (далее ~ анализаторы), предназначенные для экспрессного измерения массовой концентрации паров этанола в отобранной пробе выдыхаемого воздуха, и устанавлявает методику их первичной поверии и периодической поверки в процессо эксплуатации.

Интервал между поверками - 1 год.

### 1 ОПЕРАЦИИ ПОВЕРКИ

1.1 При проведении первичной поверки и периодической поверки в процессе эксплуатации выполняют операции, указанные в таблице 1.

Tafinwua

| Наименование операции                                                             | Номер пунита<br>методики по-<br>верки |
|-----------------------------------------------------------------------------------|---------------------------------------|
| 1 Внешний осмотр                                                                  | 6.1                                   |
| 2 Опробавание                                                                     | 6.2                                   |
| - проверха общего функционирования                                                | 6.2.1                                 |
| <ul> <li>проверка функционирования автоматического режима отбора пробы</li> </ul> | 6.2.2                                 |
| 3 Подтверждение состветствия программного обеспечения (далее - )<br>70)           | 6.3                                   |
| 4 Определение метрологических характеристик                                       | 6.4                                   |

1.2 Если при проведении той кли иной операции поверки получен отрицательный результат, дальнейшую поверку прекращают.

### 2 СРЕДСТВА ПОВЕРКИ

2.1 При проведении поверки применяют средства, указанные в таблице 2.

| Таблица  | 2                                                                                                |
|----------|--------------------------------------------------------------------------------------------------|
| Номер    | Наяменование и тип основного или вспомогательного средства поверки; обо-                         |
| пункта   | значение нормативного документа, регламентирующего технические требова-                          |
| методики | ния и (или) метрологические (МХ) и основные технические характеристики                           |
| поверки  | средства поверии                                                                                 |
|          | Баромитр-анеронд метеорологический БАММ-1 во ТУ 25-11 1513-79<br>Цена деления: 0,1 иПа           |
|          | Психрометр аспирационный М-34-М по ГРПИ 405132 001 ТУ.                                           |
|          | Диапазон измерений от 10 % до 100 %.                                                             |
|          | Термометр лабораторный ТЛИ по ГОСТ 28498-81                                                      |
|          | Диалазон измерений от 0 °C до 50 °C. Цена деления: 0.1 °C.                                       |
|          | Поверочный нулевой газ воздух <sup>1</sup> марии Б по ТУ 6-21-5-82 в баллоне под дав-<br>лением. |
|          | Ротаметр PM-A-0,16 FУ3 по ГОСТ 1304581.                                                          |
|          | Верхний предел измерений объемного расхода 0.16 и на пределы допускае-                           |
| 0        | мой относительной погрешности ± 2,5 % от верхнего предела измерения                              |
|          | Ротаметр PM-0.63 ГУЗ по ГОСТ 13045-81                                                            |
|          | Верхний предел измерений объемного расхода 0,63 м <sup>3</sup> /ч пределы допускае-              |
|          | мой относительной погрешности ± 2,5 % от верхнего предела измерения                              |
| 1        | Ротажетр РМ-1,6 ГУЗ по ГОСТ 13045-81.                                                            |
|          | Верхний предел измерений объемного расхода 1,6 м <sup>3</sup> /ч, пределы допускаемой            |
|          | относительной погрешности ± 2,5 % от верхнего предела измерения                                  |
|          | Вентиль точной регуляровки ВТР-1 или ВТР-1-М160. Диапазон рабочего дав-                          |
|          | ления от 0 до 150 кгс/см <sup>2</sup> , днаметр усповного прохода 3 мм.                          |
|          | Трубка медицинская из поливинилхлорида, 6×1,5 мм                                                 |

Рабочие эталоны 1-го или 2-го разряда по ГОСТ 8.578-2008: а) Генератор газовых смесей паров этанола в воздухе GUTH модель 10-40 в комплекте со стандартными образцами состава водных растворов этанола ВРЭ-2: ГСО 8789-2006 (МХ приведены в таблице Б.1 приложения Б). Пределы допускавмой относительной посрешности: ± 5 %.

6.4

ALC: N

б) Стандартные образые состава газовых смесей этанол/азот в баллонах под давлением (далее – ГС в баллонах под давлением) по ТУ 6-16-2956-92. ГСО 8364-2003, ГСО 8366-2003 (МХ приведены в таблице Б.1 приложения Б) Границы относительной потрешности при Р=0,95: ± 2 %.

<sup>11</sup> При поверке вместо поверочного нулевого газа воздух допускается применять азот газообразный особой чистоты 1-го или 2-го сорта по ГОСТ 9293-74 в баллоне под давлением.

2.2 Допускается применение других средств поверки, не приведенных в габлице 2, метрологические характеристики которык не хуже указаниых в таблице 2.

2.3 Все средства поверки должны иметь действующие свидетельства о поверке, ГС в баллонах под давлением к стандартные образцы состава водных растворов этанола – действующие паспорта.

### 3 ТРЕБОВАНИЯ БЕЗОПАСНОСТИ

3.1 Помещение, в котором проводят ловерку, должно быть оборудовано приточновытяжной вентиляцией, обеспечивающей кратность воздухсобмена не менее 4-х в 1 час.

3.2 Концентрации вредных компонентов в воздухе рабочей зоны (помимо этанола) должны соответствовать требованиям FOCT 12.1.005-88

3.3 При проведении поверки должны быть соблюдены правила безопасности по ГОСТ 12.2.007 0-75 и «Правила устройства и безопасной эксплуатации сосудов, работающих под давлением», утвержденные Госгортехнадзором.

3.4 К проведению поверки анализаторов допускают лиц, сонакомленных с ГОСТ 8 578-2008, ГОСТ Р 8.676-2009 и руководством по эксплуатации (далее – РЭ) анализаторов, имеющих квалификацию поверителя, действующий аттехт и прошедших инструктах по технике безопасности в установленном порядке.

4 УСЛОВИЯ ПОВЕРКИ

| 4.1 При проведении поверки соблюдают следующие условия:                                   |                 |
|-------------------------------------------------------------------------------------------|-----------------|
| <ul> <li>диалазон температуры окружающего воздуха, *C:</li> </ul>                         | от 15 до 25;    |
| - диалазон относительной влажности окружающего воздуха %:                                 | от 30 до 80;    |
| - дналазон атмосферного давления, иПа:                                                    | от 84 до 105;   |
| <ul> <li>массовая концентрация этансла в окружающем воздухе<sup>4</sup>, мг/л;</li> </ul> | не более 0,010. |

При мечание – При проведении поверки с помощью генераторов газовых смесей паров этанола в воздухе дополнительно учитывают требования к рабочему диалазону температуры окружающего воздуха, указанному в их РЭ.

4.2 При выполнении операций поверки по 6.4.3 и 6.4.4 настоящей методики не допускается поочерадно подавать на говеряемый анализатор ГС от генераторов газовых смесей паров этанола в воздухе и ГС этанол/азот из баллонов под деалением (таблица 2).

4.3 При проведении поверки с помощью генераторов газовых смесей паров этанола в воздухе соблюдают спедующие условия применения стандартных образцов состава водных раствосов этанола:

бутыль с раствором вскрывают непосредственно перед использованием;

- раствор используют для однократной залиеки в генератор;
- раствор подлежит замене при превышении максимального количества генерируе-

<sup>п</sup> Данное условие поверки считается выполненным при проведении поверки в помещении с приточно-вытяжной вентиляцией согласно 3.1 настоящей методики. 73 мых проб ГС без замены водного раствора этанола, указанного в РЭ генератора, или при нахождении в генераторе более 6 часов;

- после использования раствор хранению и повторному использованию не подлежит

#### 5 ПОДГОТОВКА К ПОВЕРКЕ

5.1 Подготавливают анализатор к работе в соответствии с требованиями раздела «Подготовка к работе» РЭ, в том числе провернот и при необходимости корректируют текущую дату и время, установленные в анализаторе и при необходимости выполняют корректировку показаний анализатора.

Примечание – Инструкция по корректировке показаний предоставляется официальным представителем изготовителя анализаторов в России ООО «АЛКОТЕКТОР»<sup>9</sup> по отдельному заяросу

5.2 Подготавливают к работе средства поверки в соответствии с требованиями их эксплуатационной документации.

5.3 Проверяют наличие пастортов и сроков годности ГС в баллонах год давлечием и стандартных образцов состава водных растворов этанола. Проверяют наличие и целостность защитных ативеток на бутылях со стандартными образцами состава водных растворов этанола.

5.4 Баллоны с ГС выдерживают в помещении, в котором проводят поверку, не менее 24 ч. поверяемый анализатор — не менее 2 ч. Перед проведением поверки не допускается подавать на поверяемый анализатор пробы выдыхаемого воздуха или другие газовые смеси в течение не менее 1 ч.

6 ПРОВЕДЕНИЕ ПОВЕРКИ

6.1 Внешний осмотр

При внешнем осмотре устанавливают соответствие анализатора следующим требониям:

 отсутствуют вняшние поэреждения, влияющие на работоспособность и безопасость;

органы управления и разъемы исправны;

надписи и маркировка на корпусе внапизаторе четкие, соответствующие РЭ;

в анализаторе установлены точные дата и время.

Результаты внешнего осмотра считают положительными, если анализатор соответствует перечисленным требованиям

6.2 Опробование

6.2.1 Проверка общего функционирования

Проверку проводят путем включения анализатора согласно РЭ, при этом анализатор выполияет автоматическую диагностику работоспособности.

Результаты проверки общего функционирования считают положительными, если все тесты автоматической диагностики работоспособности завершены успешно согласно РЭ.

6.2.2 Проверка функционирования автоматического режима отбора пробы

6.2.2.1 Проверку проводят путем последовательной подачи на вход анализатора воздуха из баллона под давлением с разным расходом и контроля срабатыван на автоматаческого режима отбора пробы ГС. Подачу воздуха на вход анализаторов осуществляют чеоса мундитук, входящий в комплект анализаторов

Примечания:

 При выполнении операции поверки по 6.2.2 измерения на анализаторе выполняют в режиме измерения в автоматическом режиме отбора пробы ГС.

2) При проведении проверки функционирования автоматического режима отбора пробы допускается вместо воздука или азота из баллона под давлением подавать на акали-

<sup>&</sup>lt;sup>3</sup> ОСО «АЛКОТЕКТОР» (юр. адрес: 191036, г. Санкт-Петербург, ул. 1-я Советская, д. 10, вит. А, пом. 2-Н, е-mail: <u>info@alcotector.ru</u>, тел./факс: (812) 320-22-97).

затор сжатый воздух от компрессора

6.2.2.2. Проверку выполняют в следующей последовательности:

 а) Открывают баллон с воздухом и с помощью вамилля точной регулировки, контролируя по ротаметру РМ-1,6 ГУЗ, устанавливают расход воздуха 12 г/мин: отсоединяют ротаметр.

б) Включают анализатор согласно РЭ и после выхода анализатора в режим тотовности к отбору пробы подают на него воздух из баллона под давлением, при этои анализатор не должен выполнить автоматический отбор пробы ГС;

 в) Открывают баллон с воздухом и с помощью вентиля точной регулировки, контролируя по ротаметру РМ-1,6 ГУЗ, устанавливают расход воздуха 18 л/мин отсоединяют ротаметр.

г) Включают анализатор согласно РЭ и после выхода анализатора в режим готовности к отбору пробы подают на него воздух на баллона под давлением, при этом анализатор должен выполнить автоматический отбор пробы ГС.

6.2.2.3 Результаты проверки функционированки автоматического режима отбора пробы ГС считают положительными, если анализатор соогветствует требованиям, указанным в 6.2.2.2 настоящей метоалки

6.3 Подтверждение соответствия программного обеспечения.

6.3.1 Подтверждение соответствия программного обеспечения проводят визуально путем идентификации номера версии программного обеспечения выводящегося на дисплей при включении анализаторов.

6.3.2 Результаты проверки ссответствия программного обеспечения считают полсжительныка, если номер версии встроенного программного обеспечения внагизаторов не ниже RU 1.11.

6.4 Определение метрологических характеристик

6.4.1 Определение погрешности проводят в четырех точках диапазона измерений (далее – точки поверки) путем повчередной подачи на вход внализаторов ГС и регистрации показаний анализаторов

Основные метропогические характеристики энализаторов приведены в приложении А

6.4.2 ГС годают на еход анализатора в последовательности Nelle 1-2-3-4-1 (таблица 5.1 приложения 5).

В каждой точке поверки проводят по три цикла измерений путем подачи на вход анализатора i-ой ГС в регистрации похазаний анализатора согласно 6.4.3 или 6.4.4 в зависимости от выбранного средстве поверии.

Если при подаче на вход анализатора ГС № 1 в первои цикле измерений зарегистрированы нуловые показания, допускается для ГС № 1 второй и третий цикл измерений не выполнять.

6.4.3 Выполнение измерений с помощью ганараторов газовых смесей паров этанола в воздуха:

а) Собирают газовую систему согласно рисунку 1. Генератор располагают так, чтобы на него не падали прямые соолиечные лучи и волизи отсуствовали источники оклаждения или напрева. Длина соединительной трубки на выходном штуцере генератора – не более 5 см. Перед заливкой раствора в генератор проверяют отсутствие влатки и киденсата на виутренней поверхности емкости для раствора генератора, соединительных трубок и мундштуков, при наличии влати или конденсата необходимо просудить все злементы генератора Гюдену ГС на вход анализаторов осуществляют через мундштук, входящий в комплект анализаторов.

6) В соответствии с РЭ генератора приготавливают ГС, используя соответствующий водный раствор этанола согласно таблице Б.1 приложения Б.

включают анализатор в соответствии с РЭ.

 г) Выбирают режим измерения в соответствии с РЭ и нажимают виртуальную кнопку «Start» для перехода в режим готовности к отбору пробы.

д) Каждый цикл измерения проводят по схеме:

 при отсоединенном анализаторе открывают баллон с воздухом и с помощью вечтиля точной регулировии, контропируя по ротаметру РМ-0.63 ГУЗ, устанавливают расход ГС на выходе генератора от 6 до 7 л/мин;

- 15

 после выхода акализатора в режим готовности к стбору пробы и появления на дисплее сообщения «Please Blow» подсоединяют анализатор и подают ГС на акализатор.

 через 3-4 с выполняют ручной отбор пробы ГС путем нажатия на виртуальную янопку «Manual»;

- через 1 с после отбора пробы отсоединяют анализатор и закрывают вектиль на баллоне;

репистрируют показание анализатора C<sub>i</sub>, мг/л;

- соблюдают интервал между цикламы измерений: не менее 10 с.

е) Рассчитывают действительное значение массовой концентрации этаноле в ГС на

выходе генератора Ст., иг/л, по формуле

$$C_i^A = 0.38866 \cdot c_{\mu^+}^A$$
 (1)

где Ср-аттестованное значение массовой концентрации этанола в используемои

стандартном образце состава водного раствора этанола, указанное в паспорте мл/см<sup>3</sup>.

ж) При выполнении измерений с помощью генератора регистрируют количество генерируёмых проб ГС без замены водного раствора этанола. При превышении максимального количества генерируемых проб ГС, указанного в РЭ генератора, выполняют замену стакдартного образца состава водного раствора этанола.

Максимальное количество поверяемых анализаторов с помощью гечератора газовых смесей паров этанола в воздухе GUTH модель 10-4D: 10.

6.4.4 Выполнение измерений с помощью газовых смесей в баллоная под давлением:

 а) Собирают газовую систему согласно рисунку 2 Длина соединительной трубки – не более 10 см. Подачу ГС на вход акализаторов осуществляют через мундштук, входящий в комплект внализаторов.

Бключают акализатор в соответствии с РЭ.

в) Выбирают режим измерения в соответствии с РЭ и нажимают виртуальную кнопку «Staft» для перехода в режим готовности к отбору пробы

Каждый цикл измерения проводят по схеме.

 при отсоединенном анализаторе открывают баллон с ГС и с помощью вентиля точной регулировки контролкруя по ротаметру РМ-А-0,16 ГУЗ, устанавливают расход ГС ет 1 до 2 л/мян;

 после выхода анализатора в режим готовности к отбору пробы и появления ка дисплее сообщения «Please Blow» подсоединяют анализатор и подают IC на анализатор;

- через 3-4 с выполняют ручной отбор пробы ГС путем нажатия на виртуальную кнопку «Manual»,

 чарез 1 с после отбора пробы отсоединяют анализатор и закрывают вентиль на баллоне;

регистрируют показание анализатора П, иг/п.

д) Рассчитывают измеренное значение массовой концентрации этакола в ной ГС.

C, мг/л. (для всех ГС, кроме ГС № 1) по формуле

C. =

де Р – атмосферное давление, измеренное с помощью барометра. «Па,

КГС - коэффициент пересчета показаний анализаторов при померке с использова-

(2)

нием ГС состава этанол/азот в баллонах под давлением, К<sup>ГС</sup>=1.05

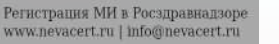

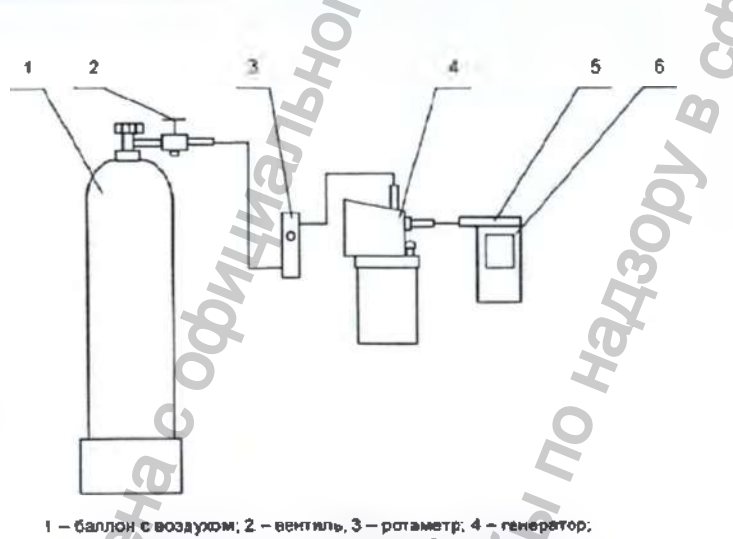

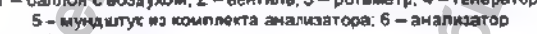

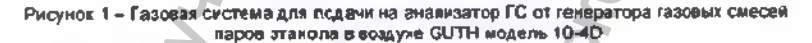

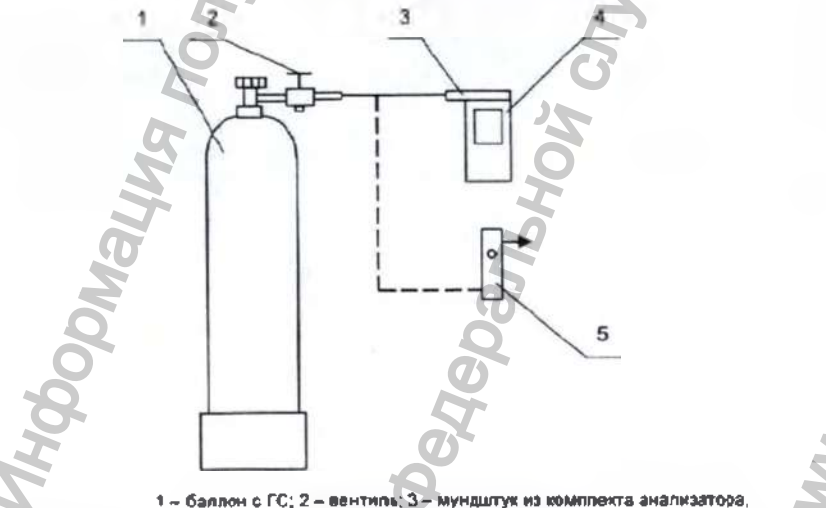

1 – баллон с г.с. 2 – вентипа С – мундштук из комплекта анализатоуа 4 – анализатор: 5 –ротаметр

Рисунок 2 - Газовая система для подачи на акализатор ГС на баллона под давлением

### 7. ОБРАБОТКА РЕЗУЛЬТАТОВ ИЗМЕРЕНИЙ

7.1 По результатам измерений полученным по 5.4 настоящей методикя в каждой точке поверки по каждому циклу измерений, рассчитывают значение абсолютной или относительной попрешности внализаторов, в зависимости от того какая погрешность нормирована для деяной точки поверки.

Значение абсолютной погрешности анализатора  $\Delta_i$ , мг/л. при подаче iой СС рассинтывают по формиле

$$\Delta_i = \mathbf{C}_i - \mathbf{C}_i^{\text{at}},\tag{3}$$

где — С<sub>і</sub> – измеренное значение массовой концентрации этанола при подаче і-ой ГС, мг/л;

С<sup>А</sup> – действительнов значение массовой концентрации этанола в Кой ГС (при поверке с помощью генераторов рассчитывается по формуле (1), при поверке с помощью ГС в баллоне под давлением указано в поспорте), мг/л

Значение относительной погрешности анализатора  $\delta_i$ , %, при подаче ной ГС рассчитывают по формуле

$$\int \frac{C_i - C_i^*}{C_i^*} \cdot 100$$

7.2 Результаты определения погрешности анализатора считают положительными, если полученные значения погрешности анализатора в каждой точке поверии по каждому цикау измерений не превышают пределов допускаемой погрешности, установленных при утверждении типа и указанных в РЭ анализаторов (см. приложение А).

в оформление результатов поверки

8.1 Составляют протокол поверки по форме приведенной в приложении В

8.2 При положительных результатах поверки анализатор признают годным и примечению и выписывают на него свидетельство о поверке установленной формы согласно ПР 50.2 006-94 Форма оборотной стороны свидетельства о поверке анализаторов приведена в поиложении Г

Примечание – На оборотной стороне свидетельства о поверже допускается не дублировать информацию, если она приведена на лицевой стороне свидетельства о поверке.

При переичной поверке до ввода в эксплуатацию допускается вместо оформления свидетельства о пояярке наносить знак поверки (поверительное клеймо) в паслорт анализатора.

В 3 При отрицательных результатах поверки анализатор не допускают к применению и выдают извещение о непригодности установленной формы согласно ПР 50.2.006–94 с указанием причим непригодности.

### ПРИЛОЖЕНИЕ А (обязательное) Основные метрологические характеристики анализаторов

Таблица А.1 – Диалазок измерений и пределы допускаемой погрешности

| Диапазон измерений массовой<br>концентрация этанела | Пределы допуска | емой погрешности |
|-----------------------------------------------------|-----------------|------------------|
| sur/n                                               | абсолютной      | относительной    |
| 0 ~ 0 500                                           | ± 0,050 wr/n    |                  |
| ca 0,500 - 0,950                                    |                 | ± 10 %           |

### Примечания:

 В таблице указакы пределы допускаемой погрешности анализаторов в рабочих условиях эксплуатации.

 В анализаторах программным способом установлен минимальный интервал показаний, которые выводятся на дисплей анализаторов в виде нулевых показаний: от 0,000 до 0,020 мг/л.

 На дисплее единцы измерений массовой концентрации этанола «мг/л» отображаются в виде «mo/L».

4) При поверке анализаторов с использованием газовых смесей состава этанол/азот в

баллонах под давлением используют коэффициент пересчета потазаний К<sup>ГС</sup>, равный 1,05.

### ПРИЛОЖЕНИЕ Б (обязательное) Метрологические характеристики газовых смесей, используемых при поверке анализаторов

Таблица Б.1 – Метрологические характеристики газовых смесей, используемых при поверке анализаторов

| Номер   | Ночинальное значение<br>массовой концентрации<br>этанопа в ГС, подавае-<br>мых на анализатор,<br>пределы допускаемого<br>отклонения, мг/л | Номинальное значение<br>массовой концентрации<br>этанола в водимх рас-<br>творах этанола <sup>11</sup> , преде-<br>пы допускаемого откло-<br>нения, мг/см <sup>3</sup> | Ножинальное эначение<br>массовой концентрации<br>этакола в ГС в баллонах<br>под давлекием <sup>27</sup> , пределы<br>допускаемого отклонения,<br>мг/л |
|---------|----------------------------------------------------------------------------------------------------|----------------------------------------------------------------------------------------------------|----------------------------------------------------------------------------------------------------|
| CONR 1  | 0                                                                                                    | e das                                                                                                    | BO3,gyx                                                                                                    |
| TC NR 2 | 0,150±0,015                                                                                                    | 0,386±0,019                                                                                                    | 0,150±0,015                                                                                                    |
| FC Nº 3 | 0,475±0,048                                                                                                    | 1,2210,06                                                                                                    | 0,475±0,048 <sup>39</sup>                                                                                                    |
| TC Nº 4 | 0,850±0,085                                                                                                    | 2,19:0,11                                                                                                    | 0,850±0,085                                                                                                    |

При проведении поверки анализаторов с комощью тенераторов газовых снесей паров зтанола в воздухе используют стандартные образцы состава водных растворов этанола ВРЭ-2: ГСО 8789-2006. Границы относительной погрешности при Р=0,95: ± 1 %.

<sup>2</sup> При проведении поверки анализаторов с помощью стандартных образцов состава газовых смесей C<sub>3</sub>H<sub>5</sub>OH/N<sub>2</sub> в баллонах под давлением: ГСО 8364-2003. ГСО 8366-2003. Границы относительной погрешиюсти при Р=0,95: ± 2 %.

<sup>3)</sup> При проведении поверки анализаторов с помощью стандертных образцов состава газовых смесей C<sub>4</sub>H<sub>3</sub>OH/M<sub>2</sub> в баллонах под давлением допускается в качестве ГС № 3 использовать ГС в баллоне под давлением с массовой концентрацией этанола от 0,33 до 0,52 мfn.

### ПРИЛОЖЕНИЕ В (рекомендуемое) Форма протокола поверки анализаторов

#### ПРОТОКОЛ ПОВЕРКИ

|                         | N6              | OT            |                                |                                                                                                    |  |
|-------------------------|-----------------|---------------|--------------------------------|----------------------------------------------------------------------------------------------------|--|
| 1) Наименование внаси   |                 |               |                                |                                                                                                    |  |
| () Beccelera ( contain  | isterropet, ren |               |                                |                                                                                                    |  |
| Standard Howeb          |                 |               | <u>na ana amin'ny fi</u> onan- | Construction and the second second se |  |
| 3) Принадлежит          |                 |               |                                |                                                                                                    |  |
| 4) Наименование изгото  | BWTETIR         |               |                                |                                                                                                    |  |
| 5) Дата выпуска         |                 |               |                                |                                                                                                    |  |
| 6) Наименование норма   | ативного докуме | нта по поверк | e <u></u>                      |                                                                                                    |  |
| 71                      |                 |               |                                |                                                                                                    |  |
| Оредства поверник -     |                 |               |                                |                                                                                                    |  |
| - генератор газовых сме | жей паров этан  | ола в воздухе |                                |                                                                                                    |  |
|                         |                 |               |                                |                                                                                                    |  |

(указывают тип, заводской номер генератора, номер и дату действия свидетельства о поверке)

- стандартные образцы состава водных растворов этанола.

(указывают репистрационный номер<sup>51</sup> и номера используемых экземпляров стандартных образцов)

- стандартные образцы состава газовых смесей этанол/азот в баллонах под давлением

(указывают репистрационный номер?, номера используемых баплонов, номера и сроки действия паслортов)

8) Вид поверки (переичная/периодическая)

(нужное подчеркнуть)

#### 9) Условия поверки:

температура окружающего воздуха .....

- относительная влажность окружающего воздуха
- 🛫 атмосферное давление .....

🖑 Указывают средства поверки, применяемые при поверке внализатора.

Указывают регистрационный номер в Федеральном информационном фонде по обеспечению единотва измерений.

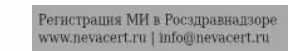

| измерений, абсолют относитель концентрации этанола в ГС, мег/л абсолют относит-<br>ной иг/л иой этанола в ГС, мег/л абсолют относит-<br>ной, мег/л июй иг/л июй, мег/л июй, мег/л июй | C //b<br>C |
|----------------------------------------------------------------------------------------------------|------------|
| Зывод:<br>Заключение, зав. №<br>сответствует (не соответствует) вредъявляемым требованиям и признано годным<br>не годным) для эксплуатации.<br>ФИО и подпись поверителя<br>Эмано свидетельство о поверке                                                                                                    |            |
| Зывод:                                                                                                    |            |
| Зывод:                                                                                                    |            |
| Зывод:                                                                                                    |            |
| заключение, зав. не, зав. не, то, то                                                                                                    |            |
| сответствует (не соответствует) вредъявляемым требованиям и признано годным<br>не годным) для эксплуатации.<br>ФИО и подпись поверителя                                                                                                    |            |
|                                                                                                    |            |
| The Heat                                                                                                    | 2          |
| ВИ                                                                                                    | S          |
| NO BO                                                                                                    | Q          |
|                                                                                                    |            |
|                                                                                                    | 2          |

Регистрация МИ в Росздравнадзоре www.nevacert.ru | info@nevacert.ru

### ПРИЛОЖЕНИЕ Г (обязательное) Форма оборотной стороны свидетельства о поверке

Поверка проведена в соответствии документом МП-242-1524-2013 «Анализаторы па-сов этанола в выдыкаемом воздухе АЛКОТЕКТОР Магк V. Методика поверки», разработан-ным и утвержденным ПЦИ СИ ФГУП «ВНИИМ им. Д.И. Менделевва» 21 марта 2013 г. 1. Результаты внешнего осмотра

| Диапазон<br>измерений,                                                                                                    | Пределы .<br>погре                                                                                                    | допускаемой<br>ешности                                                                                       | Максималы<br>погрешности, пов                                                                                    | ное зкачение<br>полученкое при<br>ерке                                      |
|----------------------------------------------------------------------------------------------------|----------------------------------------------------------------------------------------------------|----------------------------------------------------------------------------------------------------|----------------------------------------------------------------------------------------------------|-----------------------------------------------------------------------------|
| NHE FULL                                                                                                    | абсолютной                                                                                                    | относительной                                                                                                | абсолютной                                                                                                    | отчосительн                                                                 |
| 0 - 0,500                                                                                                    | ± 0,050 мг/л                                                                                                    | -                                                                                                    |                                                                                                    | -                                                                           |
| ce. 0,500 - 0,950                                                                                                    | -                                                                                                    | ± 10 %                                                                                                    | -                                                                                                    |                                                                             |
| <ul> <li>относятельнаят</li> <li>атмосферное да</li> <li>6 Средств</li> <li>Генератор газовых</li> <li>генератора)</li> </ul>                                                                   | залоность окружа<br>заповерки <sup>6)</sup> .<br>: смесей паров эта                                                                     | анола в воздухе<br>(указыва                                                                                  | ют тий и заводско                                                                                                | Эй номер                                                                    |
| <ul> <li>описателнал постернов да</li> <li>атносфернов да</li> <li>6 Средств</li> <li>Генератор газовых</li> <li>генератора)</li> <li>в комплекте со ста</li> </ul>                             | заялоста одужа<br>заповерки <sup>9)</sup> .<br>: смесей паров эта<br>ндартными образа                                                   | анола в воздухе<br>(указыва<br>цами состава водны)<br>(указыва                                               | ют тия и заводско<br>с растворов этано<br>ают регистрецион                                                       | ой номер<br>ла<br>ный комер¹)                                               |
| <ul> <li>опросителнали соберное да</li> <li>6 Средств</li> <li>6 Средств</li> <li>генератор газовых</li> <li>комплекте со ста</li> <li>Стандартные обра</li> </ul>                              | завление<br>з поверки <sup>9)</sup> .<br>: смесей паров эта<br>ндартными образі<br>зцы состава газов                                    | анола в воздухе<br>(указыва<br>цами состава водны)<br>(указыва<br>(указыва<br>оых смесей этаноп/а)           | ют тип и заводско<br>срастворов этано<br>ают регистрацион<br>ют в баллонах по,                                   | ой номер<br>ла<br>ный комер <sup>о</sup> )<br>д давлекием                   |
| <ul> <li>описателная по соберное да</li> <li>атмосферное да</li> <li>6 Средств</li> <li>Генератор газовых</li> <li>генератора)</li> <li>в комплекте со ста</li> <li>Стандартные обра</li> </ul> | заповерки <sup>9)</sup> .<br>в поверки <sup>9)</sup> .<br>с смесей парое эта<br>ндартными образа<br>зцы состава газов<br>(указывают рег | анола в воздухе<br>(указыва<br>цами состава водны)<br>(указыва<br>оых смесей этаноп/а;<br>истрационный номер | кот тия и заводско<br>с растворов этано<br>ают регистрецион<br>ют в баллонах по,<br><sup>21</sup> я номера испол | ой номер<br>ла<br>ный комер <sup>1</sup> )<br>д давтением<br>њууемых бапло  |
| <ul> <li>описанелнал - атмосферное да</li> <li>6 Средств</li> <li>Генератор газовых</li> <li>генератора)</li> <li>в комплекте со ста</li> <li>Стандартные обра</li> <li>Поверитель</li></ul>    | заповерки <sup>6)</sup> .<br>в поверки <sup>6)</sup> .<br>с смесей парое эта<br>ндартными образі<br>зцы состава газов<br>(указывают рег | анола в воздухе<br>(указыва<br>цами состава водны)<br>(указыва<br>(указыва<br>(указыва<br>мотрационный номер | ют тип и заводско<br>с растворов этано<br>ают регистрацион<br>ют в баллонах по,                                  | ой номер<br>ла<br>ный номер <sup>1</sup> )<br>д давтением<br>пьзуемых бапло |

 Указывают средства поверки, применяемые при поверке анализатора
 Указывают регистрационный номер в Федеральном информационном фонде по беспечению единства измерений. 82